# **Business Intelligence**

Reporting

Business Intelligence 4.3 Guide HRM Payroll 12.01.2023

HRM Payroll 4.3 Reports Guide - 1

# Table of Contents

# Table of Contents Business Intelligence Steps 4.3 4.3 Business Intelligence (BI) Launch Pad 4 The Home Group 5 Report Features 8 Favorites 13 Important HRM Reports and Paths

# Business Intelligence Steps 4.3

1. Sign in to myapps with multifactor authentication

| Email Address:<br>Password: | Sign in to your account |  |  |  |  |  |  |
|-----------------------------|-------------------------|--|--|--|--|--|--|
| Password:                   |                         |  |  |  |  |  |  |
|                             |                         |  |  |  |  |  |  |
| Sign In Create Account      | t                       |  |  |  |  |  |  |

2. Click on the Business Intelligence App

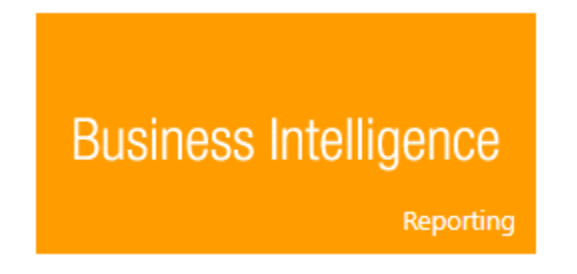

Note: Pop-up blockers may prevent users from accessing portion of this site you may disable in accordance to your department policy.

# 4.3 Business Intelligence (BI) Launch Pad

4.3 Business Intelligence (BI) home screen is called the Launch Pad.

The Launch Pad consists of five sections: Home, Favorites, Recent Documents, Recently Run, and Applications sections. Clicking on the desired section tab will navigate to that tab.

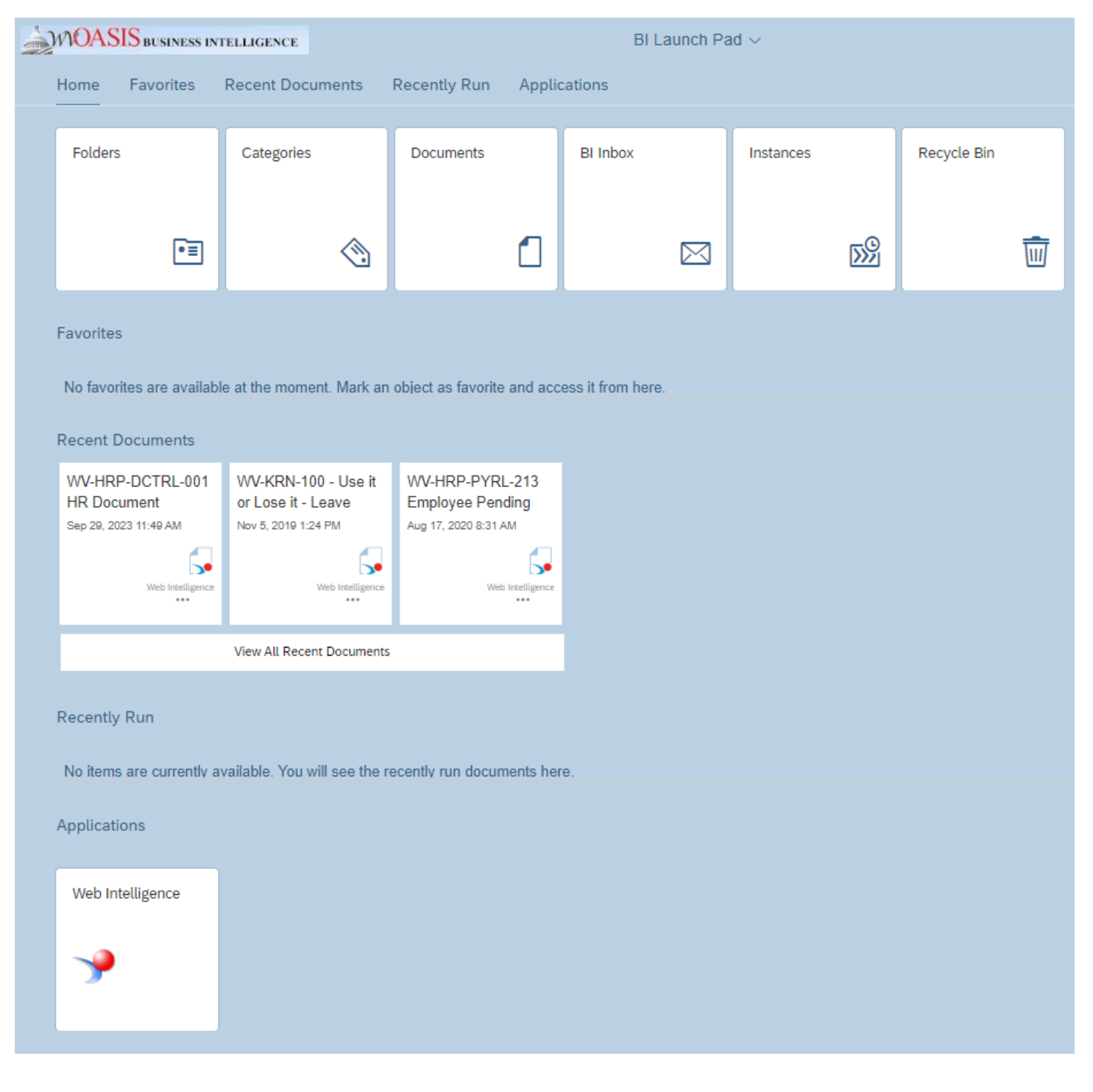

## The Home Group

The Home group section tiles are: Folders, Categories, Documents, BI Inbox, Instances, and Recycle Bin. The home group section is one of the sections where users may navigate throughout the Business Intelligence application.

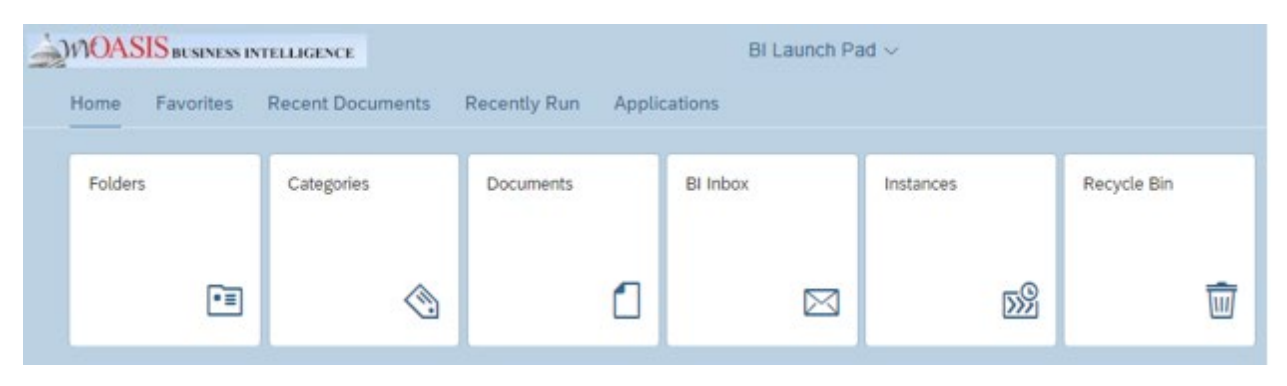

#### Home Group tiles:

<u>Folders tile</u>: Contains the reports the user has access to. This tile is equal to the folders section found in 3.11 BI as seen below located in the documents tab. The screenshots below show the similarities in the folder section.

#### 3.11 Business Intelligence

| Home Documents                                                                                                    |                                                       |                                           |        |  |  |  |
|----------------------------------------------------------------------------------------------------|-------------------------------------------------------|-------------------------------------------|--------|--|--|--|
| View  View | Aiew ▼ New ▼ Organize ▼ Send ▼ More Actions ▼ Details |                                           |        |  |  |  |
| My Documents Type                                                                                                    |                                                       |                                           |        |  |  |  |
| Folders                                                                                                    |                                                       | I Platform Auditing Folder                |        |  |  |  |
| 🛨 📨 Public Folders                                                                                                    |                                                       | CGI infoAdvantage R3111 Financial Reports | Folder |  |  |  |
|                                                                                                    |                                                       | wvOASIS                                   | Folder |  |  |  |
| I I I I I I I I I I I I I I I I I I I                                                                                                    |                                                       |                                           |        |  |  |  |

#### 4.3 Business Intelligence

| Folders              |                  | Selected Folder |
|----------------------|------------------|-----------------|
| My Subscribed Alerts | Public Folders / |                 |
| > 🖻 Public Folders   |                  |                 |

Clicking the Folders tile will navigate to the folders section where the desired report is located. 4.3 BI navigation is similar to 3.11 BI, click the folder until the report is located and click on the report to open.

Users have two ways to navigate the folders section similar to 3.11 Bl.

A. The navigation tree in 3.11 BI is still available in BI 4.3.

4.3 Business Intelligence

#### 3.11 Business Intelligence

| Folders                 | Home Documents                                |
|-------------------------|-----------------------------------------------|
| T My Subscribed Alerts  | View   New   Organize   Send   More Actions   |
| ✓ ™ Public Folders      | My Documents                                  |
| ✓ <sup>™</sup> wvOASIS  | 🖻 🥟 Public Folders                            |
| > 🖻 Advantage Financial | 🛅 BI Platform Auditing                        |
| > 🖻 Advantage HRM       | 🕀 💼 CGI infoAdvantage R3111 Financial Reports |
| > 🖻 wvDOT               | 😟 🖬 wvOASIS                                   |

#### B. Users can also navigate through the selected folder area like 3.11 Bl.

#### 4.3 BI Selected Folder Area

|                                    |             | Selected Folder      |                                                  |                       |     |
|------------------------------------|-------------|----------------------|--------------------------------------------------|-----------------------|-----|
| Public Folders / wvOASIS /         |             |                      |                                                  | ℃ + ± … [             |     |
| Title                              | Favorites A | Туре                 | Description                                      | Last Updated          |     |
| Advantage Financial                |             | Folder               |                                                  | May 17, 2018 10:53 AM | ••• |
| Advantage HRM                      |             | Folder               |                                                  | Oct 31, 2018 7:31 AM  | ••• |
| WVDOT                              |             | Folder               |                                                  | Dec 21, 2020 10:26 AM |     |
| Excel - How to use Text to Columns |             | Microsoft Word       | Excel instruction - how to convert a column of d | Feb 20, 2020 1:16 PM  | ••• |
| How to use BI                      |             | Microsoft Powerpoint | revised 10-23-2017                               | Feb 5, 2018 2:35 PM   | ••• |

#### 3.11 BI

|   | Def | tails                                     |        |             | 2 | М | ▲ 1 | of 1 | • | H |
|---|-----|-------------------------------------------|--------|-------------|---|---|-----|------|---|---|
| Τ |     | Title 🔺                                   | Туре   | Description |   |   |     |      |   |   |
|   |     | BI Platform Auditing                      | Folder |             |   |   |     |      |   |   |
|   |     | CGI infoAdvantage R3111 Financial Reports | Folder |             |   |   |     |      |   |   |
|   |     | wvOASIS                                   | Folder |             |   |   |     |      |   |   |

A new feature in the selected folders area is the report path is visible at the top of the Selected folder area as the folders are selected. The path can also be used to navigate to selected folders.

|   |                                                                                          | Selected Folder |
|---|------------------------------------------------------------------------------------------|-----------------|
| 6 | Public Folders / wvOASIS / Advantage HRM / Real-Time Data Reporting / Document Control / |                 |

Users can change the view of the folders in the selected folder area by selecting the Tile View Icon or the List View Icon located in the top right of the Selected folder area.

#### List View:

The List view icon:

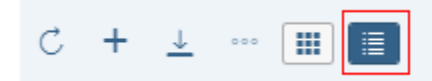

| Public Folders / wvOASIS / Advantage HRM / Real-Time Data F | Reporting / Document Control / |                  |             | C                     |
|-------------------------------------------------------------|--------------------------------|------------------|-------------|-----------------------|
| Title                                                       | Favorites A                    | Туре             | Description | Last Updated          |
| WV-HRP-APPE-DCTRL-010 TADJs with Errors Listing             |                                | Web Intelligence |             | Aug 17, 2020 8:31 AM  |
| WV-HRP-APPE-DCTRL-011 TADJs Rejected Doc listing            |                                | Web Intelligence |             | Aug 17, 2020 8:31 AM  |
| WV-HRP-DCTRL-001 HR Document Workflow                       |                                | Web Intelligence |             | Sep 29, 2023 11:49 AM |
| WV-HRP-DCTRL-003 ADDR Documents                             |                                | Web Intelligence |             | Aug 17, 2020 8:31 AM  |
| WV-HRP-DCTRL-004 DEPTD Documents                            |                                | Web Intelligence |             | Aug 17, 2020 8:31 AM  |
| UV-HRP-DCTRL-005 ATTR Documents                             |                                | Web Intelligence |             | Aug 17, 2020 8:31 AM  |
| WV-HRP-DCTRL-006 PSMT Document Listing                      |                                | Web Intelligence |             | Oct 5, 2023 11:37 AM  |
| WV-HRP-DCTRL-007 LDPM Document Listing                      |                                | Web Intelligence |             | Aug 17, 2020 8:31 AM  |
| 😡 WV-HRP-DCTRL-008 DOP ESMT Workflow Report                 |                                | Web Intelligence |             | Aug 17, 2020 8:31 AM  |
| WV-HRP-DCTRL-011 OTDED Document Listing                     |                                | Web Intelligence |             | Aug 17, 2020 8:31 AM  |
| G WV-HRP-DCTRL-013 DOP Doc Approval History Report          |                                | Web Intelligence |             | Aug 17, 2020 8:31 AM  |
| WV-OHRM-ESMT-001 Personnel Administration - ESMT            |                                | Web Intelligence |             | Aug 17, 2020 8:31 AM  |
|                                                             |                                |                  |             |                       |

#### Tile View:

#### The Tile View Icon:

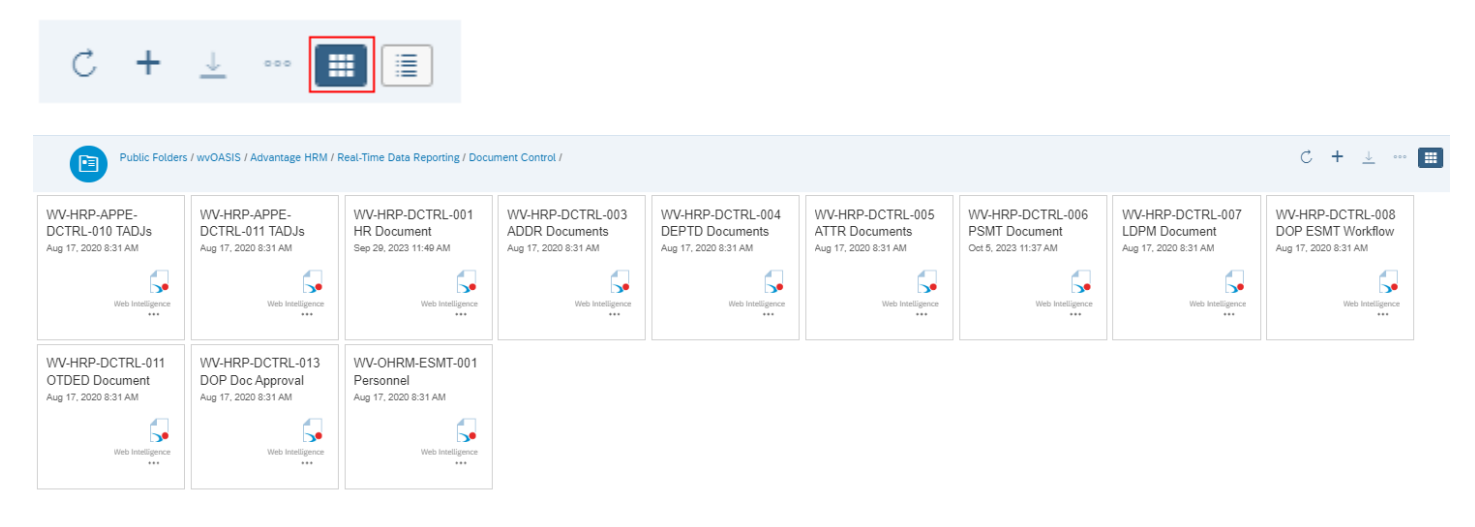

Categories Tile: This tile will not be used by the State of West Virginia.

**Documents Tile**: The Documents tile in the Home page shows all the content objects (reports) present in the BI Launch Pad. Users can select reports from the list of reports.

BI Inbox Tile: The BI Inbox is where users will find published reports. Users can select the report publication on the left side of the BI Inbox and click on the View button to open. The unread publications will show as bold and the read publications will be in regular font.

| A   | Alerts Docu                               |                            | Document                                                                |
|-----|-------------------------------------------|----------------------------|-------------------------------------------------------------------------|
| S   | earch Q (                                 |                            | WALHEM PVDL 062 - PEIA Interface Report WALHER PVDL 062 - PEIA Interfac |
| Sho | wing 6 items                              |                            | WY HIGH TREVOL TELEVILLE REPORT WY HIGH TREVOL TELEVILLE REPORT         |
|     | STATEWIDE*-WV-HR<br>Jul 25, 2022 10:22 AM | Oct 13, 2020 10:58 A       |                                                                         |
|     | STATEWIDE*-WV-HR<br>Oct 13, 2020 10:58 AM | General Into               | (AND )                                                                  |
| 1   | STATEWIDE*-WV-HR<br>Oct 13, 2020 10:47 AM | Created On :               | Oct 13, 2020 10:58 AM                                                   |
|     | STATEWIDE*-WV-HR<br>Oct 13, 2020 10:10 AM | Document Type :<br>Owner : | Shortcut<br>scarberryjo2                                                |
| 1   | STATEWIDE*-WV-HR                          | Keyword :                  | None                                                                    |
|     | OCT 13, 2020 10:02 AM                     | Sender :                   | batch                                                                   |

Instances Tile: This tile will not be used by the State of West Virginia

Recycle Bin: This tile will not be used by the State of West Virginia

## **Report Features**

#### 1. Refresh –

| File | 5 ∂ <u>↓</u>                                   | Query                                    | Analyze     Display       ▽     ♥     ●     ● |                                                      | a (#               | Reading 🗸 |
|------|------------------------------------------------|------------------------------------------|-----------------------------------------------|------------------------------------------------------|--------------------|-----------|
| _    | WV-HRM-DCTRL-00                                | 1 Cover Pa                               | WV-HRM-DCTRL-001 Summary WV-HR                | M-DCTRL-001 EXCEL Approval St                        | tatus Query Status |           |
|      | Report ID: W<br>Run Date: 09/<br>Run Time: 11: | V-HRM-DCTRL-001<br>/29/2023<br>:48:40 AM | State of<br>wvOASIS I<br>HR Docum             | West Virginia<br>HRM Operational<br>ents in Workflow | WOASIS             |           |
|      |                                                |                                          | Cov<br>No Rec                                 | /er Page<br>cords Found                              |                    |           |

The Refresh button must be clicked to run the report. If the report has prompts the Prompts window will appear allowing users to complete any mandatory or desired prompts.

Mandatory Prompts – Will show an icon and must be completed before the report can be executed.

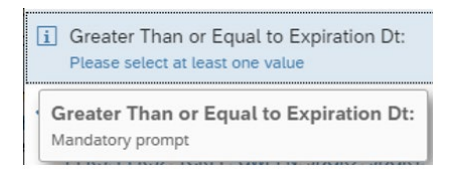

A. To complete a prompt select the desired prompt in the prompt pane on the left side.

|                                                                        |   | Prompts 😔                           |   | ĘŽ   |
|------------------------------------------------------------------------|---|-------------------------------------|---|------|
| Search                                                                 | Q | C Enter value(s) for Doc Phase Cd:  | Ś | 0    |
| i Enter value(s) for Doc Phase Cd:<br>Please select at least one value |   | Enter a numeric value manually      | + | Q    |
| Enter value(s) for Doc Dept Cd:<br>(All values)                        | Т | Selected value(s) No selected value |   |      |
| Enter value(s) for Doc Cd:<br>(All values)                             |   |                                     |   |      |
| Enter FROM Create Date:<br>(All values)                                |   |                                     |   |      |
| Enter value(s) for Doc Crea Usid:<br>(All values)                      |   |                                     |   |      |
| Enter FROM Last Modified Date:<br>(All values)                         |   |                                     |   |      |
| Enter TO Last Modified Date:<br>(All values)                           |   |                                     |   |      |
| Enter value(s) for Modified By:<br>(All values)                        |   |                                     |   |      |
| Enter value(s) for Assigned To:<br>(All values)                        |   |                                     |   |      |
| Enter Pay Period End Date:                                             |   |                                     |   | 1    |
| Mandatory (1) Reset All                                                |   | Ru                                  |   | ncer |

B. Once selected enter the value desired in the value field.

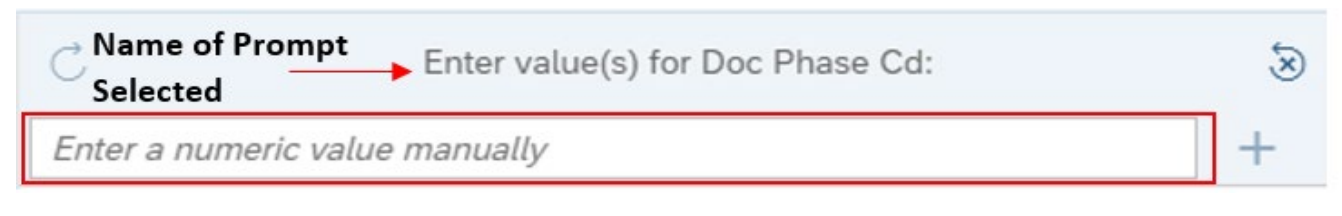

The value field provides value required for the prompt:

Numeric Value: requires a numeric value to be used

All Values: requires any value which includes alpha or numeric

Enter a date manually: If it requires a date it will say enter a date manually. To select a date you can enter the date using this format XX/XX/XXXX or you can select the date by clicking the calendar icon seen below.

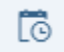

To clear a prompt that has been prefilled, select the prompt in the left hand pane and click the reset prompt values with default values icon

| Search                         | Q ✔ All C           | Enter Employee ID(s):                               | Ś | $\odot$ |
|--------------------------------|---------------------|-----------------------------------------------------|---|---------|
| Enter Document Phase Code(s):  | Search or enter val | Search or enter value(s) manually                   |   |         |
| (All values)                   | To soo the or       | antant of the list, click the refresh values button |   |         |
| Enter Document Status Code(s): | U lo see the co     | sitent of the list, click the reliesh values button | • |         |

To view all available prompt values for selected prompts click the reload the list of value icon. This will load any applicable values available for the prompt. Note: Not all prompts can be refreshed for values.

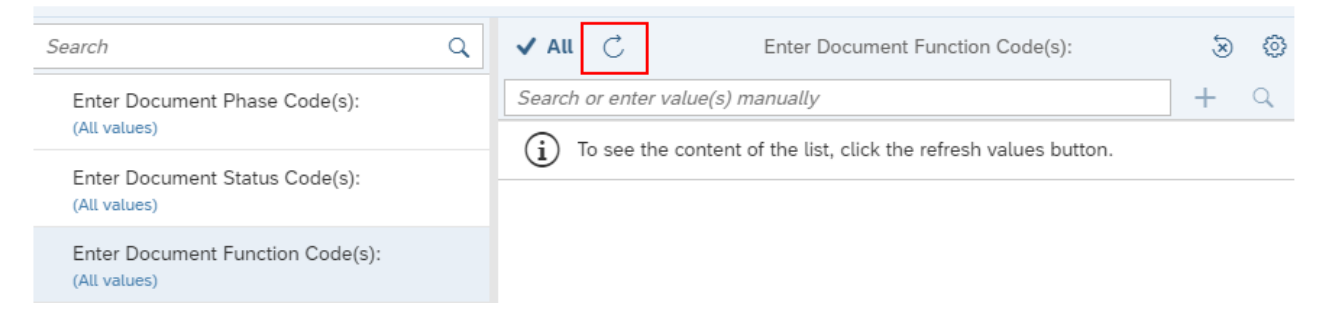

Note: To select multiple values for a prompt click the value field and add the next value after the first value has been added. This process can be repeated until all desired prompt value are selected

C. You must either click the manual entry + in the drop down or the plus icon to the right of the prompt value field.

| C                  | Enter value(s) for Doc Crea Usid: |           | ۲ |
|--------------------|-----------------------------------|-----------|---|
| 1                  | 1                                 | $\otimes$ | + |
| + 1 (manual entry) |                                   |           |   |

D. Once selected the prompt value will be visible in the selected value section. To remove any selected value click the X icon beside the selected value.

| Selected value(s) |           |
|-------------------|-----------|
| 0402              | $\otimes$ |

#### E. Click Run to execute the report

| Run Cancel |
|------------|
|------------|

#### 2. Export

| File | 5 ∂ ⊥                                                                | Query Analyze Display<br>C V 총 ⓒ 왕 업 권 모                                              | E Reading v        |
|------|----------------------------------------------------------------------|---------------------------------------------------------------------------------------|--------------------|
|      | WV-HRM-DCTRL-001 Cove                                                | Pa WV-HRM-DCTRL-001 Summary WV-HRM-DCTRL-001 EXCEL Approval Si                        | tatus Query Status |
|      | Report ID: WV-HRM-D<br>Run Date: 09/29/2023<br>Run Time: 11:48:40 Al | TRL-001 State of West Virginia<br>wvOASIS HRM Operational<br>HR Documents in Workflow | WOASIS             |
|      |                                                                      | Cover Page<br>No Records Found                                                        |                    |

The Export button allows users to export reports to PDF or Excel.

A. By clicking the Export button the Exports prompt will appear.

In the left hand pane users will select which export file type. Once the file type has been selected users will select which tabs of the report to export. Clicking all reports will export all tabs from the current report. Otherwise only the tabs selected will export.

|                   |       | Export to                                 | LN<br>N |
|-------------------|-------|-------------------------------------------|---------|
| <b>6</b>          | Excel | Excel                                     |         |
| 6                 | PDF   | Content Options                           |         |
| ا ھ <u>ک</u><br>ا | HTML  | Reports      Data                         |         |
| fille (           | CSV   | Search                                    | Q       |
|                   |       | All reports                               |         |
|                   |       | WV-HRM-DCTRL-001 Cover Page               |         |
|                   |       | VV-HRM-DCTRL-001 Summary (Current Report) |         |
|                   |       | WV-HRM-DCTRL-001 EXCEL                    |         |
|                   |       | Approval Status                           |         |
|                   |       | Query Status                              |         |

B. Click the export button to complete exporting the report

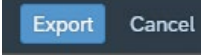

#### 3. Report Tabs -

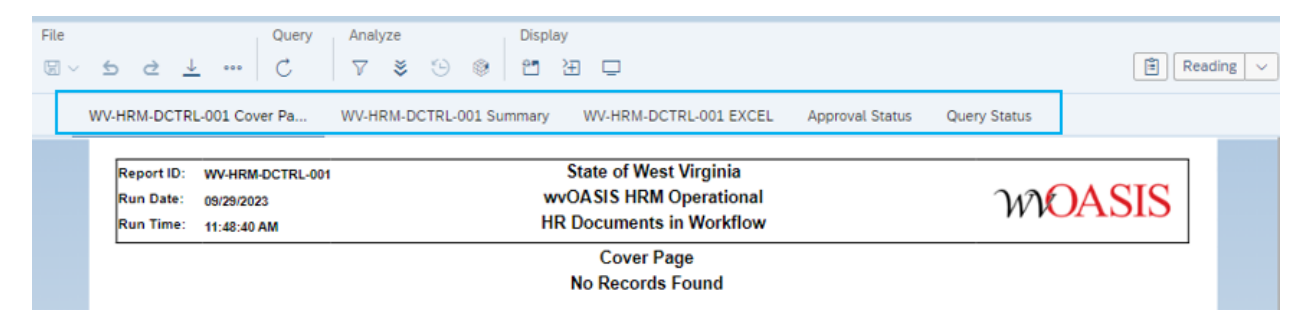

The report tabs are located at the **top** of the report compared to the bottom in 3.11 Bl. Click on the tab to select, if the tab has multiple pages users can use the navigation bar at the bottom of the screen which appears once the user's mouse is moved to the bottom middle of the screen. In the navigation bar users can navigate to the next page.

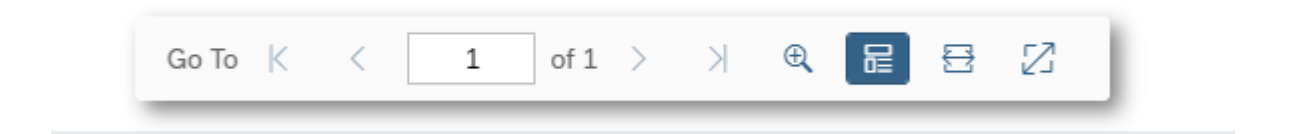

#### 4. Interactive Mode Drop-down

| File<br>ਓ ∽ 5 ৫ <u>↓</u> … | Query | Analyze I<br>∇ ≹ ⊙ ⊗  | Display<br>연 汪 그                                         | 🖹 Reading 🗸 |
|----------------------------|-------|-----------------------|----------------------------------------------------------|-------------|
| WV-HRM-DCTRL-001 Cov       | er Pa | WV-HRM-DCTRL-001 Summ | mary WV-HRM-DCTRL-001 EXCEL Approval Status Query Status |             |

BI 4.3 also has interactive mode similar to BI 3.11. In a report to activate interactive mode click the dropdown and change from Reading to Design. Once design is activated users can click within the data to sort, filter, and remove information within the report. If the report times out all updates made in interactive mode will be lost.

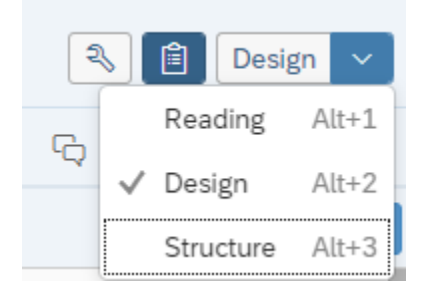

#### 5. Open Reports

| <                                              |                           | WV-HRP-PRS-036 Employee Phone Number ~ |
|------------------------------------------------|---------------------------|----------------------------------------|
| File Query Analyze                             | Display                   | Currently Open Documents               |
|                                                | 1 권 🖸                     | WV-HRP-PRS-036 Employee Ph             |
| WV-HRP-PRS-036 Cover Page WV-HRP-PRS-036 EXCEL | Query Status              | WV-HRM-EMP-002- Employee w (8)         |
|                                                | Report ID: WV-HRP-PRS-036 | WV-HRM-EMP-001- Employee In 🛞 >        |

Users can have multiple reports open at one time. In 3.11 there were report tabs located across the top, in 4.3 BI if a user has multiple reports open you can click on the report name located in the header section of the report and click the desired report to open. You can close any open reports by clicking the X icon by the selected report.

Open reports can be selected from the BI Launch Pad by clicking the BI Launch Pad dropdown located in the top of the Launch Pad.

| WOAS               | SIS BUSINESS IN | TELLIGENCE       |              | BI Launch Pad $\sim$ |                           |           |   |
|--------------------|-----------------|------------------|--------------|----------------------|---------------------------|-----------|---|
| Home               | Favorites       | Recent Documents | Recently Run | Арр                  | Currently Open Documents  |           |   |
|                    |                 |                  |              |                      | WV-HRP-DCTRL-003 ADDR Doc | $\otimes$ | > |
| Folders Categories |                 | Categories       | Documents    |                      | WV-HRP-DCTRL-001 HR Docum | $\otimes$ | > |

### Favorites

Favorites Section – Users favorites in BI 3.11 will not transfer to 4.3 BI. Users will have to add all favorites.

The Favorites section on the BI Launch Pad will be blank until favorite reports are added.

To add Favorites:

100

Find report in the folders section and right click on the report. Click the Mark as Favorite in the pop up menu.

| ✓ | 5 | WV-HRP-DCTRL-007 LDPM Dod | View              |
|---|---|---------------------------|-------------------|
|   | 5 | WV-HRP-DCTRL-008 DOP ESM  | Properties        |
|   | 5 | WV-HRP-DCTRL-011 OTDED Do | Copy Opendoc Link |
|   | 5 | WV-HRP-DCTRL-013 DOP Doc  | Mobile Properties |
|   | 5 | WV-OHRM-ESMT-001 Personne | History           |
|   |   |                           | Categories        |
|   |   |                           | Mark As Favorite  |
|   |   |                           | Details           |
|   |   |                           | Organize >        |
|   |   |                           |                   |

To Remove Favorites:

Click on the 3 dots on the report desired to be removed. A popup menu will display and click the Remove From Favorite.

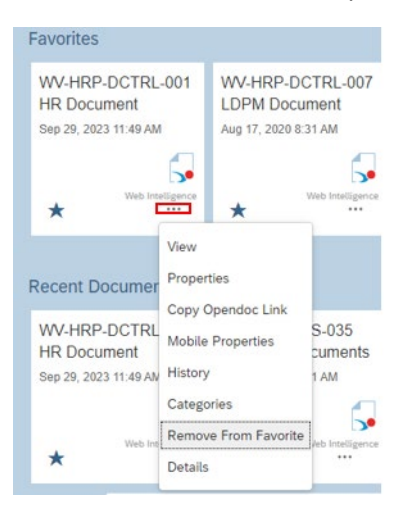

# Important HRM Reports and Paths

| Report Name                                                                                                    | Purpose                                                                                                    | BI Main Folder                                                                                                    | <b>BI Sub-Folder</b>                                                                                                    | Prompts                                                                                                    | Report Description                                                                                                    |
|----------------------------------------------------------------------------------------------------|----------------------------------------------------------------------------------------------------|----------------------------------------------------------------------------------------------------|----------------------------------------------------------------------------------------------------|----------------------------------------------------------------------------------------------------|----------------------------------------------------------------------------------------------------|
| WV-HRP-DCTRL-                                                                                                    | Review                                                                                                    | Real-Time Data Reporting                                                                                                    | Document                                                                                                    | Doc Dept Code(s)                                                                                                    | This report lists HR documents that are currently in Workflow. The First tab of the report shows a                                                                                                    |
| 001 HR                                                                                                    | documents in                                                                                                    |                                                                                                    | Control                                                                                                    | Doc Create                                                                                                    | count of documents by Doc Code and Doc Phase. The second                                                                                                    |
| Document                                                                                                    | draft (1)                                                                                                    |                                                                                                    |                                                                                                    | UserID(s)                                                                                                    | tab is an Excel Dump of all the documents that are in workflow by Doc Code and Doc Phase                                                                                                    |
| Workflow                                                                                                    | pending (2) and                                                                                                    |                                                                                                    |                                                                                                    | Doc Code(c)                                                                                                    | The report has required promote on Dec Date of and Dec Phase Code The report has optional                                                                                                    |
| WORKING W                                                                                                    | final (2) phases                                                                                                    |                                                                                                    |                                                                                                    | Doc Bhase Code(s)                                                                                                    | reporte on Des Grante (John Des Des Code and Des Mase code, me reportinas optional                                                                                                    |
|                                                                                                    | This will identify                                                                                                    |                                                                                                    |                                                                                                    | EBOM Date                                                                                                    | prompts on boc create osen to and boc code.                                                                                                    |
|                                                                                                    | where the                                                                                                    |                                                                                                    |                                                                                                    | TO Date                                                                                                    | The Desument Desce Code promotic defaulted to 1 for desuments in Droft and 3 for desuments in                                                                                                    |
|                                                                                                    | where the                                                                                                    |                                                                                                    |                                                                                                    | TO Date                                                                                                    | The document share code prompt is defaulted to 1101 documents in brait and 2101 documents in                                                                                                    |
|                                                                                                    | document is in                                                                                                    |                                                                                                    |                                                                                                    |                                                                                                    | Pending, value 3 is for Final documents. This value can be                                                                                                    |
| Report Name                                                                                                    | Purpose                                                                                                    | Bl Main Folder                                                                                                    | BI Sub-Folder                                                                                                    | Prompts                                                                                                    | Report Description                                                                                                    |
| WV-HRM-POS-                                                                                                    | AII PSMT, PAMT                                                                                                    | Real-Time Data Reporting                                                                                                    | Position                                                                                                    | Fiscal Year                                                                                                    | This report provides the information associated to the positions as avaiable in the POSM activity                                                                                                    |
| 001 - Position                                                                                                    | information for                                                                                                    |                                                                                                    | Control                                                                                                    | As Of Date                                                                                                    | folder in wvOASIS HRM.                                                                                                    |
| Information                                                                                                    | your complete                                                                                                    |                                                                                                    |                                                                                                    | Home                                                                                                    |                                                                                                    |
|                                                                                                    | department.                                                                                                    |                                                                                                    |                                                                                                    | Department(s)                                                                                                    | The report is separated into two tabs, Position Maintenance and Employee Roster. The Position                                                                                                    |
|                                                                                                    |                                                                                                    |                                                                                                    |                                                                                                    | Home Unit(s)                                                                                                    | Maintenance tab contains the position information from both PAMT                                                                                                    |
|                                                                                                    |                                                                                                    |                                                                                                    |                                                                                                    | Position                                                                                                    | and PSMT page in the application. The Employee Roster tab provides the employees associated to                                                                                                    |
|                                                                                                    |                                                                                                    |                                                                                                    |                                                                                                    | Number(s)                                                                                                    | the position and their salary information as defined in the Pay                                                                                                    |
|                                                                                                    |                                                                                                    |                                                                                                    |                                                                                                    | Assignment                                                                                                    | Parameter page.                                                                                                    |
| Report Name                                                                                                    | Purpose                                                                                                    | BI Main Folder                                                                                                    | <b>BI Sub-Folder</b>                                                                                                    | Prompts                                                                                                    | Report Description                                                                                                    |
| WV-HRM-EMP-                                                                                                    | The purpose of                                                                                                    | Real-Time Data Reporting                                                                                                    | Personnel                                                                                                    | Home Department                                                                                                    | The Employee Information report provides the current employee data available in the wvOASIS HRM                                                                                                    |
| 001-Employee                                                                                                    | this report is to                                                                                                    |                                                                                                    | Administrati                                                                                                    | Code(s)                                                                                                    | operational application. The report has separate tabs: Employee Assignment, Pay Parameters,                                                                                                    |
| Information                                                                                                    | show                                                                                                    |                                                                                                    | on/Agency                                                                                                    | Home Unit                                                                                                    | Blank Timekeeper ID and Blank Supervisor ID. The report has a required prompt on the Employee                                                                                                    |
| internetion                                                                                                    | employees                                                                                                    |                                                                                                    | HR Reports                                                                                                    | Code(s)                                                                                                    | Home Department Code and ontional prompts for the Home Dept(s). Home Unit(s) and/or Employee                                                                                                    |
|                                                                                                    | information                                                                                                    |                                                                                                    | The Reports                                                                                                    | Employee ID(s)                                                                                                    | ID(c) The report can be exported to evice                                                                                                    |
|                                                                                                    | that is in HDM                                                                                                    |                                                                                                    |                                                                                                    | Employee (b(s)                                                                                                    | ib(s). The report can be exported to excert                                                                                                    |
|                                                                                                    |                                                                                                    |                                                                                                    |                                                                                                    | Status Codo(s)                                                                                                    |                                                                                                    |
|                                                                                                    |                                                                                                    |                                                                                                    |                                                                                                    | status code(s)                                                                                                    |                                                                                                    |
| Descel M                                                                                                    | D                                                                                                    | DI Mala Calif                                                                                                    |                                                                                                    | Description                                                                                                    |                                                                                                    |
| Keport Name                                                                                                    | Purpose                                                                                                    | BI Main Folder                                                                                                    | BI SUD-Folder                                                                                                    | Fund Class(=)                                                                                                    | Report Description                                                                                                    |
| Change in Paul                                                                                                    |                                                                                                    | instoncar bata Reporting                                                                                                    | Control                                                                                                    | Department/c)                                                                                                    | for an employee by the change in Personnal Actions like Promotion. Depotion, Consisting The                                                                                                    |
| Change in Pay by                                                                                                    |                                                                                                    |                                                                                                    | control                                                                                                    | Department(s)                                                                                                    | for all employee by the change in reisonner Actions rike Ponotion, Denotion, conection. The                                                                                                    |
| Personnel Action                                                                                                    |                                                                                                    |                                                                                                    |                                                                                                    | Unit(S)                                                                                                    |                                                                                                    |
|                                                                                                    |                                                                                                    |                                                                                                    |                                                                                                    | litle(s)                                                                                                    | be grouped on Fund Class, Department, Unit and Litle.                                                                                                    |
|                                                                                                    |                                                                                                    |                                                                                                    |                                                                                                    | Sub-Title(s)                                                                                                    |                                                                                                    |
|                                                                                                    |                                                                                                    |                                                                                                    |                                                                                                    | Position                                                                                                    |                                                                                                    |
|                                                                                                    |                                                                                                    |                                                                                                    |                                                                                                    | Number(s)                                                                                                    |                                                                                                    |
|                                                                                                    |                                                                                                    |                                                                                                    |                                                                                                    | Assignment Type                                                                                                    |                                                                                                    |
| Report Name                                                                                                    | Purpose                                                                                                    | BI Main Folder                                                                                                    | BI Sub-Folder                                                                                                    | Prompts                                                                                                    | Report Description                                                                                                    |
| WV-HRP-DCTRL-                                                                                                    |                                                                                                    | Real-Time Data Reporting                                                                                                    | Document                                                                                                    | Effective FROM                                                                                                    | This report gives the information from the PSMT documents.                                                                                                    |
| 006 - PSMT                                                                                                    |                                                                                                    |                                                                                                    | Control                                                                                                    | Date                                                                                                    |                                                                                                    |
| Document Listing                                                                                                    |                                                                                                    |                                                                                                    |                                                                                                    | Effective TO Date                                                                                                    |                                                                                                    |
|                                                                                                    |                                                                                                    |                                                                                                    |                                                                                                    | Document                                                                                                    |                                                                                                    |
|                                                                                                    |                                                                                                    |                                                                                                    |                                                                                                    | Department                                                                                                    |                                                                                                    |
|                                                                                                    |                                                                                                    |                                                                                                    |                                                                                                    | Code(s)                                                                                                    |                                                                                                    |
|                                                                                                    |                                                                                                    |                                                                                                    |                                                                                                    | Position Action                                                                                                    |                                                                                                    |
|                                                                                                    |                                                                                                    |                                                                                                    |                                                                                                    | POSICION ACCION                                                                                                    |                                                                                                    |
|                                                                                                    |                                                                                                    |                                                                                                    |                                                                                                    | Code(s)                                                                                                    |                                                                                                    |
| Report Name                                                                                                    | Purpose                                                                                                    | BI Main Folder                                                                                                    | BI Sub-Folder                                                                                                    | Code(s)<br>Prompts                                                                                                    | Report Description                                                                                                    |
| Report Name<br>WV-HRP-PC-010 -                                                                                                    | Purpose                                                                                                    | BI Main Folder<br>Historical Data Reporting                                                                                                    | BI Sub-Folder<br>Position                                                                                                    | Code(s)<br>Prompts<br>Fund Class(s)                                                                                                    | Report Description<br>The Vacant Position by Fund Class and Department report lists the position information which are                                                                                                    |
| Report Name<br>WV-HRP-PC-010 -<br>Vacant Positions                                                                                                    | Purpose                                                                                                    | BI Main Folder<br>Historical Data Reporting                                                                                                    | BI Sub-Folder<br>Position<br>Control                                                                                                    | Code(s)<br>Prompts<br>Fund Class(s)<br>Funding<br>Department(s)                                                                                                    | Report Description<br>The Vacant Position by Fund Class and Department report lists the position information which are<br>vacant on or before the user entered date. The position information is grouped by Fund Class and<br>Department                                                                                                    |
| Report Name<br>WV-HRP-PC-010 -<br>Vacant Positions<br>by Fund Class and<br>Department                                                                                                    | Purpose                                                                                                    | BI Main Folder<br>Historical Data Reporting                                                                                                    | BI Sub-Folder<br>Position<br>Control                                                                                                    | Code(s)<br>Prompts<br>Fund Class(s)<br>Funding<br>Department(s)<br>Fund(s)                                                                                                    | Report Description<br>The Vacant Position by Fund Class and Department report lists the position information which are<br>vacant on or before the user entered date. The position information is grouped by Fund Class and<br>Department<br>and additional information like Fund Code. Appropriation Code. Vacancy Date and the Classification                                                                                                    |
| Report Name<br>WV-HRP-PC-010 -<br>Vacant Positions<br>by Fund Class and<br>Department                                                                                                    | Purpose                                                                                                    | Bl Main Folder<br>Historical Data Reporting                                                                                                    | BI Sub-Folder<br>Position<br>Control                                                                                                    | Code(s)<br>Prompts<br>Fund Class(s)<br>Funding<br>Department(s)<br>Fund(s)<br>Position                                                                                                    | Report Description<br>The Vacant Position by Fund Class and Department report lists the position information which are<br>vacant on or before the user entered date. The position information is grouped by Fund Class and<br>Department<br>and additional information like Fund Code, Appropriation Code, Vacancy Date and the Classification<br>information on the position. The report can be executed for Permanent and Temporary positions.                                                                                                    |
| Report Name<br>WV-HRP-PC-010 -<br>Vacant Positions<br>by Fund Class and<br>Department                                                                                                    | Purpose                                                                                                    | BI Main Folder<br>Historical Data Reporting                                                                                                    | BI Sub-Folder<br>Position<br>Control                                                                                                    | Code(s)<br>Prompts<br>Fund Class(s)<br>Funding<br>Department(s)<br>Fund(s)<br>Position<br>Number(s)                                                                                                    | Report Description<br>The Vacant Position by Fund Class and Department report lists the position information which are<br>vacant on or before the user entered date. The position information is grouped by Fund Class and<br>Department<br>and additional information like Fund Code, Appropriation Code, Vacancy Date and the Classification<br>information on the position. The report can be executed for Permanent and Temporary positions.<br>For                                                                                                    |
| Report Name<br>WV-HRP-PC-010 -<br>Vacant Positions<br>by Fund Class and<br>Department                                                                                                    | Purpose                                                                                                    | BI Main Folder<br>Historical Data Reporting                                                                                                    | BI Sub-Folder<br>Position<br>Control                                                                                                    | Code(s)<br>Prompts<br>Fund Class(s)<br>Fund Class(s)<br>Fund(s)<br>Fund(s)<br>Position<br>Number(s)<br>Assignment Type                                                                                                    | Report Description<br>The Vacant Position by Fund Class and Department report lists the position information which are<br>vacant on or before the user entered date. The position information is grouped by Fund Class and<br>Department<br>and additional information like Fund Code, Appropriation Code, Vacancy Date and the Classification<br>information on the position. The report can be executed for Permanent and Temporary positions.<br>For<br>Permanent position the report will provide the Last Incumbent and the Salary associated to the                                                                                                    |
| Report Name<br>WV-HRP-PC-010 -<br>Vacant Positions<br>by Fund Class and<br>Department                                                                                                    | Purpose                                                                                                    | BI Main Folder<br>Historical Data Reporting<br>BI Main Folder                                                                                                    | BI Sub-Folder<br>Position<br>Control                                                                                                    | Code(s)<br>Prompts<br>Fund Class(s)<br>Funding<br>Department(s)<br>Fund(s)<br>Position<br>Number(s)<br>Assignment Type                                                                                                    | Report Description<br>The Vacant Position by Fund Class and Department report lists the position information which are<br>vacant on or before the user entered date. The position information is grouped by Fund Class and<br>Department<br>and additional information like Fund Code, Appropriation Code, Vacancy Date and the Classification<br>information on the position. The report can be executed for Permanent and Temporary positions.<br>For<br>Permanent position the report will provide the Last Incumbent and the Salary associated to the<br>vacant position. For temporary positions, the position salary denotes the budgeted salary for one<br>Benort Description                                                                                                    |
| Report Name<br>WV-HRP-PC-010 -<br>Vacant Positions<br>by Fund Class and<br>Department<br>Report Name<br>WV-HRP-PC-021                                                                                                    | Purpose Purpose                                                                                                    | Bi Main Folder<br>Historical Data Reporting<br>Bi Main Folder<br>Historical Data Reporting                                                                                               | BI Sub-Folder<br>Position<br>Control<br>BI Sub-Folder<br>Position                                                                                                    | Code(s)<br>Prompts<br>Fund Class(s)<br>Funding<br>Department(s)<br>Fund(s)<br>Position<br>Number(s)<br>Assignment Type<br>Prompts<br>Budget Fiscal Year                                                                                                    | Report Description<br>The Vacant Position by Fund Class and Department report lists the position information which are<br>vacant on or before the user entered date. The position information is grouped by Fund Class and<br>Department<br>and additional information like Fund Code, Appropriation Code, Vacancy Date and the Classification<br>information on the position. The report can be executed for Permanent and Temporary positions.<br>For<br>Permanent position the report will provide the Last incumbent and the Salary associated to the<br>vacant position. For temporary positions, the position salary denotes the budgeted salary for one<br>Report Description<br>The Available Position Budget Negative Condition report provides the information in repards to                                                                                                    |
| Report Name<br>WV-HRP-PC-010 -<br>Vacant Positions<br>by Fund Class and<br>Department<br>Report Name<br>WV-HRP-PC-021 -<br>Available Position                                                                                                    | Purpose<br>Purpose                                                                                                    | BI Main Folder<br>Historical Data Reporting<br>BI Main Folder<br>Historical Data Reporting                                                                                               | BI Sub-Folder<br>Position<br>Control<br>BI Sub-Folder<br>Position<br>Control                                                                                                    | Code(s)<br>Prompts<br>Fund Class(s)<br>Funding<br>Department(s)<br>Fund(s)<br>Position<br>Number(s)<br>Assignment Type<br>Prompts<br>Budget Fiscal Year<br>Department(s)                                                                                                    | Report Description The Vacant Position by Fund Class and Department report lists the position information which are vacant on or before the user entered date. The position information is grouped by Fund Class and Department and additional information like Fund Code, Appropriation Code, Vacancy Date and the Classification information on the position. The report can be executed for Permanent and Temporary positions. For Permanent position the report will provide the Last incumbent and the Salary associated to the vacant position. For temporary positions, the position salary denotes the budgeted salary for one Report Description The Available Position Budget Negative Condition report provides the information in regards to permanent positions that are assigned to budgets. The report shows                                                                                                    |
| Report Name<br>WV-HRP-PC-010 -<br>Vacant Positions<br>by Fund Class and<br>Department<br>Report Name<br>WV-HRP-PC-021 -<br>Available Position<br>Budget Negative                                                                                                    | Purpose<br>Purpose                                                                                                    | BI Main Folder<br>Historical Data Reporting<br>BI Main Folder<br>Historical Data Reporting                                                                                               | BI Sub-Folder<br>Position<br>Control<br>BI Sub-Folder<br>Position<br>Control                                                                                                    | Code(s)<br>Prompts<br>Fund Class(s)<br>Funding<br>Department(s)<br>Fund(s)<br>Position<br>Number(s)<br>Assignment Type<br>Prompts<br>Budget Fiscal Year<br>Department(s)<br>Fund(s)                                                                                                    | Report Description           The Vacant Position by Fund Class and Department report lists the position information which are vacant on or before the user entered date. The position information is grouped by Fund Class and Department           and additional information like Fund Code, Appropriation Code, Vacancy Date and the Classification information on the position. The report can be executed for Permanent and Temporary positions. For           For         Permanent position the report will provide the Last incumbent and the Salary associated to the vacant position. For temporary positions, the position salary denotes the budgeted salary for one Report Description           The Available Position Budget Negative Condition report provides the information in regards to permanent positions that are assigned to budgets. The report shows                                                                                                    |
| Report Name<br>WV-HRP-PC-010 -<br>Vacant Positions<br>by Fund Class and<br>Department<br>Report Name<br>WV-HRP-PC-021 -<br>Available Position<br>Budget Negative<br>Conditions                                                                                                    | Purpose<br>Purpose                                                                                                    | Bi Main Folder<br>Historical Data Reporting<br>Bi Main Folder<br>Historical Data Reporting                                                                                               | BI Sub-Folder<br>Position<br>Control<br>BI Sub-Folder<br>Position<br>Control                                                                                                    | Code(s)<br>Prompts<br>Fund Class(s)<br>Fund Class(s)<br>Fund(s)<br>Position<br>Number(s)<br>Assignment Type<br>Prompts<br>Budget Fiscal Year<br>Department(s)<br>Fund(s)<br>Appropriation(s)<br>Objection                                                                                                    | Report Description           The Vacant Position by Fund Class and Department report lists the position information which are vacant on or before the user entered date. The position information is grouped by Fund Class and Department and additional information like Fund Code, Appropriation Code, Vacancy Date and the Classification information on the position. The report can be executed for Permanent and Temporary positions. For           Permanent position the report will provide the Last Incumbent and the Salary associated to the vacant position. For temporary positions, the position salary denotes the budgeted salary for one Report Description           The Available Position Budget Negative Condition report provides the information in regards to permanent positions that are assigned to budgets. The report shows Budget Fiscal Year, Fund, Funding                                                                                                    |
| Report Name<br>WV-HRP-PC-010 -<br>Vacant Positions<br>by Fund Class and<br>Department<br>Report Name<br>WV-HRP-PC-021 -<br>Available Position<br>Budget Negative<br>Conditions                                                                                                    | Purpose<br>Purpose                                                                                                    | Bi Main Folder<br>Historical Data Reporting<br>Bi Main Folder<br>Historical Data Reporting                                                                                               | BI Sub-Folder<br>Position<br>Control<br>BI Sub-Folder<br>Position<br>Control                                                                                                    | Code(s)<br>Prompts<br>Fund Class(s)<br>Funding<br>Department(s)<br>Funding<br>Department(s)<br>Assignment Type<br>Prompts<br>Budget Fiscal Year<br>Department(s)<br>Fundi(s)<br>Appropriation(s)<br>Object(s)                                                                                                    | Report Description The Vacant Position by Fund Class and Department report lists the position information which are vacant on or before the user entered date. The position information is grouped by Fund Class and Department and additional information like Fund Code, Appropriation Code, Vacancy Date and the Classification information on the position. The report can be executed for Permanent and Temporary positions. For Permanent position the report will provide the Last Incumbent and the Salary associated to the vacant position. For temporary positions, the position salary denotes the budgeted salary for one Report Description The Available Position Budget Negative Condition report provides the information in regards to permanent positions that are assigned to budgets. The report shows the accounting elements, budget Negative Yang and salary amounts which results in a negative budget. The report shows Budget Fiscal Year, Fund, Funding Department, Appropriation, Salary Manuent Yangart Position Galary                                                                                                    |
| Report Name<br>WV-HRP-PC-010 -<br>Vacant Positions<br>by Fund Class and<br>Department<br>Report Name<br>WV-HRP-PC-021<br>Available Position<br>Budget Negative<br>Conditions                                                                                                    | Purpose<br>Purpose                                                                                                    | BI Main Folder<br>Historical Data Reporting<br>BI Main Folder<br>Historical Data Reporting                                                                                               | BI Sub-Folder<br>Position<br>Control<br>BI Sub-Folder<br>Position<br>Control                                                                                                    | Code(s)<br>Prompts<br>Fund Class(s)<br>Fund Class(s)<br>Fund(s)<br>Position<br>Number(s)<br>Assignment Type<br>Prompts<br>Budget Fiscal Year<br>Department(s)<br>Fund(s)<br>Appropriation(s)<br>Object(s)                                                                                                    | Report Description The Vacant Position by Fund Class and Department report lists the position information which are vacant on or before the user entered date. The position information is grouped by Fund Class and Department and additional information like Fund Code, Appropriation Code, Vacancy Date and the Classification information on the position. The report can be executed for Permanent and Temporary positions. For Permanent position the report will provide the Last incumbent and the Salary associated to the vacant position. For temporary positions, the position salary denotes the budgeted salary for one Report Description The Available Position Budget Negative Condition report provides the information in regards to permanent positions that are assigned to budgets. The report shows the accounting elements, budget amounts and salary amounts which results in a negative budget. The report shows Budget Fiscal Year, Fund, Funding Department, Appropriation, Financial Budget Object Code, Current Budget Amount, Budget Reserve Amount, Filled Position Salary Amount, Vacant Position Salary                                                                                                    |
| Report Name<br>WV-HRP-PC-010 -<br>Vacant Positions<br>by Fund Class and<br>Department<br>Report Name<br>WV-HRP-PC-021 -<br>Available Position<br>Budget Negative<br>Conditions                                                                                                    | Purpose<br>Purpose                                                                                                    | BI Main Folder<br>Historical Data Reporting<br>BI Main Folder<br>Historical Data Reporting                                                                                               | BI Sub-Folder<br>Position<br>Control<br>BI Sub-Folder<br>Position<br>Control                                                                                                    | Code(s)<br>Prompts<br>Fund Class(s)<br>Funding<br>Department(s)<br>Fund(s)<br>Position<br>Number(s)<br>Assignment Type<br>Prompts<br>Budget Fiscal Year<br>Department(s)<br>Fund(s)<br>Appropriation(s)<br>Object(s)                                                                                                    | Report Description           The Vacant Position by Fund Class and Department report lists the position information which are vacant on or before the user entered date. The position information is grouped by Fund Class and Department           and additional information like Fund Code, Appropriation Code, Vacancy Date and the Classification information on the position. The report can be executed for Permanent and Temporary positions. For           Permanent position the report will provide the Last incumbent and the Salary associated to the vacant position. For temporary positions, the position salary denotes the budgeted salary for one Report Description           The Available Position Budget Negative Condition report provides the information in regards to permanent positions, budget amounts and salary amounts which results in a negative budget. The report shows           the accounting elements, budget amounts and salary amounts which results in a negative budget. The report shows Budget Fiscal Year, Fund, Funding           Department, Appropriation, Financial Budget Object Code, Current Budget Amount, Budget Reserve Amount, Filled Position Salary Amount, Vacant Position Salary           Amount and Available Budget. The Available Budget is calculated as (Current Budget Amount - Budget Reserve Amount - (Filled Position Salary Amount + Vacant                                                                                                    |
| Report Name<br>WV-HRP-PC-010 -<br>Vacant Positions<br>by Fund Class and<br>Department<br>Report Name<br>WV-HRP-PC-021 -<br>Available Position<br>Budget Negative<br>Conditions                                                                                                    | Purpose Purpose Purpose                                                                                                    | BI Main Folder<br>Historical Data Reporting<br>BI Main Folder<br>Historical Data Reporting<br>BI Main Folder                                                                             | BI Sub-Folder<br>Position<br>Control<br>BI Sub-Folder<br>Position<br>Control<br>BI Sub-Folder                                                                                                    | Code(s)  Prompts  Fund Class(s)  Fund(a)  Position Number(s)  Assignment Type  Prompts  Budget Fiscal Year Department(s)  Fund(s)  Prompts  Prompts  Prompts  Prompts  Prompts  Prompts  Prompts  Prompts  Prompts  Prompts  Prompts  Prompts  Prompts  Prompts  Prompts  Prompts  Prompts  Prompts  Prompts  Prompts  Prompts  Prompts  Prompts  Prompts  Prompts  Prompts  Prompts  Prompts  Prompts  Prompts  Prompts Prompts Prompts Prompt Prompt Pr | Report Description           The Vacant Position by Fund Class and Department report lists the position information which are vacant on or before the user entered date. The position information is grouped by Fund Class and Department           and additional information like Fund Code, Appropriation Code, Vacancy Date and the Classification information on the position. The report can be executed for Permanent and Temporary positions. For           Permanent position. The report can be executed for Permanent and Temporary positions. For           Permanent position. For temporary positions, the position salary denotes the budgetd salary for one Report Description           The Available Position Budget Negative Condition report provides the information in regards to permanent positions that are assigned to budgets. The report shows           The report shows Budget Fiscal Year, Fund, Funding           Department, Appropriation, Filancial Budget Object Code, Current Budget Amount, Budget Reserve Amount, Filled Position Salary Amount, Vacant Position Salary           Amount, Filled Position Salary Amount + Vacant         Budget Is calculated as (Current Budget Amount - Budget Reserve Amount, - (Filled Position Salary Amount + Vacant                                                                                                    |
| Report Name<br>WV-HRP-PC-010 -<br>Vacant Positions<br>by Fund Class and<br>Department<br>Report Name<br>WV-HRP-PC-021 -<br>Available Position<br>Budget Negative<br>Conditions<br>Report Name<br>WV-HRP-PC-024B                                                                                                    | Purpose<br>Purpose<br>Purpose                                                                                                    | BI Main Folder<br>Historical Data Reporting<br>BI Main Folder<br>Historical Data Reporting<br>BI Main Folder<br>Historical Data Reporting                                                | BI Sub-Folder<br>Position<br>Control<br>BI Sub-Folder<br>Position<br>Control<br>BI Sub-Folder<br>Position                                                                                            | Code(s)<br>Prompts<br>Fund Class(s)<br>Funding<br>Department(s)<br>Funding<br>Department(s)<br>Assignment Type<br>Prompts<br>Budget Fiscal Year<br>Object(s)<br>Prompts<br>Fiscal Year                                                                                                    | Report Description           The Vacant Position by Fund Class and Department report lists the position information which are vacant on or before the user entered date. The position information is grouped by Fund Class and Department and additional information like Fund Code, Appropriation Code, Vacancy Date and the Classification information on the position. The report can be executed for Permanent and Temporary positions. For           Permanent position the report will provide the Last Incumbent and the Salary associated to the vacant position. For temporary positions, the position salary denotes the budgeted salary for one Report Description           The Available Position Budget Negative Condition report provides the information in regards to permanent positions that are assigned to budgets. The report shows the accounting elements, budget amounts and salary amounts which results in a negative budget. The report shows Budget Fiscal Year, Fund, Funding           Department, Appropriation, Financial Budget Object Code, Current Budget Amount, Budget Reserve Amount, Vacant Position Salary Amount, Vacant           Report Description           Report Description                                                                                                    |
| Report Name WV-HRP-PC-010 Vacant Positions by Fund Class and Department Report Name WV-HRP-PC-021 Report Name WV-HRP-PC-024B Position Accounting                                                                                                    | Purpose Purpose Purpose                                                                                                    | BI Main Folder<br>Historical Data Reporting<br>BI Main Folder<br>Historical Data Reporting<br>BI Main Folder<br>Historical Data Reporting                                                | BI Sub-Folder<br>Position<br>Control<br>BI Sub-Folder<br>Position<br>Control<br>BI Sub-Folder<br>Position<br>Control                                                                                 | Code(s)  Prompts  Fund Class(s)  Fund Class(s)  Funding  Department(s)  Fund(s)  Prompts  Budget Fiscal Year  Department(s)  Fund(s)  Appropriation(s)  Object(s)  Prompts  Fiscal Year  As Of Date  Perompta Topp                                                                                                    | Report Description           The Vacant Position by Fund Class and Department report lists the position information which are vacant on or before the user entered date. The position information is grouped by Fund Class and Department           and additional information like Fund Code, Appropriation Code, Vacancy Date and the Classification information on the position. The report can be executed for Permanent and Temporary positions. For           Permanent position the report will provide the Last incumbent and the Salary associated to the vacant position. For temporary positions, the position salary denotes the budgeted salary for one           Report Description           The Available Position Budget Negative Condition report provides the information in regards to permanent positions that are assigned to budgets. The report shows           the accounting elements, budget amounts and salary amounts which results in a negative budget. The report shows Budget Fiscal Year, Fund, Funding           Department, Appropriation, Financial Budget Object Code, Current Budget Amount, Budget Reserve Amount, Filled Position Salary Amount, Vacant Position Salary           Amount and Available Budget. The Available Budget is calculated as (Current Budget Amount - Budget Reserve Amount) - (Filled Position Salary Amount + Vacant           Report Description           This version of the Expenditure Schedulic report (PC-0248) includes all the fund and detail accounting chart of account (elements. This report reflects the DHHR spending account (i.e. Fund 5065) for a pubmer of reaction for the Part Mark                                                                                                    |
| Report Name<br>WV-HRP-PC-010 -<br>Vacant Positions<br>by Fund Class and<br>Department<br>Report Name<br>WV-HRP-PC-0214<br>Report Name<br>WV-HRP-PC-024B<br>Position<br>Accounting<br>Distribution addfl                                                                                                    | Purpose Purpose Purpose                                                                                                    | BI Main Folder<br>Historical Data Reporting<br>BI Main Folder<br>Historical Data Reporting<br>BI Main Folder<br>Historical Data Reporting                                                | BI Sub-Folder<br>Position<br>Control<br>BI Sub-Folder<br>Position<br>Control<br>BI Sub-Folder<br>Position<br>Control                                                                                 | Code(s)  Prompts  Fund Class(s)  Fund Class(s)  Fund Class(s)  Fund (s)  Position  Number(s)  Assignment Type  Prompts  Budget Fiscal Year  As Of Date  Permanent Temp ID                                                                                                    | Report Description           The Vacant Position by Fund Class and Department report lists the position information which are vacant on or before the user entered date. The position information is grouped by Fund Class and Department           and additional information like Fund Code, Appropriation Code, Vacancy Date and the Classification information on the position. The report can be executed for Permanent and Temporary positions. For           Permanent position the report will provide the Last Incumbent and the Salary associated to the vacant position. For temporary positions, the position salary denotes the budgeted salary for one Report Description           The Available Position Budget Negative Condition report provides the information in regards to permanent positions that are assigned to budgets. The report shows           the accounting elements, budget amounts and salary amounts which results in a negative budget. The report shows           Amount, Appropriation, Financial Budget Object Code, Current Budget Amount, Budget Reserve Amount, Filled Position Salary Amount, Vacant Position Salary Amount, Budget Amount - Budget Reserve Amount - (Filled Position Salary Amount + Vacant           Report Description           This version of the Expenditure Schedule report (PC-024B) includes all the fund and detail accounting account elements. This report reflexis the DHR spending account (i.e. Fund 5065) for a subset of positions for Dept 10511. In order to see the 'true funding' for those DHRR spending account (i.e. The PC-024C report.                                                                                                    |
| Report Name<br>WV-HRP-PC-010 -<br>Vacant Positions<br>by Fund Class and<br>Department<br>WV-HRP-PC-021 -<br>Available Position<br>Budget Negative<br>Conditions<br>Report Name<br>WV-HRP-PC-024B<br>Position<br>Accounting<br>Distribution addtl<br>COAs                                                                                                    | Purpose Purpose Purpose                                                                                                    | BI Main Folder<br>Historical Data Reporting<br>BI Main Folder<br>Historical Data Reporting<br>BI Main Folder<br>Historical Data Reporting                                                | BI Sub-Folder<br>Position<br>Control<br>BI Sub-Folder<br>Position<br>Control<br>BI Sub-Folder<br>Position<br>Control                                                                                 | Code(s)  Prompts  Fund Class(s)  Fund Class(s)  Fund(g)  Department(s)  Fund(s)  Position Number(s)  Assignment Type  Prompts  Budget Fiscal Year  Department(s)  Fiscal Year  As Of Date  Permanent Temp ID  Fund Class                                                                                                    | Report Description           The Vacant Position by Fund Class and Department report lists the position information which are vacant on or before the user entered date. The position information is grouped by Fund Class and Department           and additional information like Fund Code, Appropriation Code, Vacancy Date and the Classification information on the position. The report can be executed for Permanent and Temporary positions. For           Permanent position the report will provide the Last incumbent and the Salary associated to the vacant position. For temporary positions, the position salary denotes the budgeted salary for one Report Description           The Available Position Budget Negative Condition report provides the information in regards to permanent positions that are assigned to budgets. The report shows           the accounting elements, budget amounts and salary amounts which results in a negative budget. The report shows           Department, Appropriation, Financial Budget Object Code, Current Budget Amount, Budget Reserve Amount, Filled Position Salary Amount, Vacant Position Salary Amount, Budget Amount - Budget Reserve Amount, or (Filled Position Salary Amount + Vacant           Report Description           This version of the Expenditure Schedule report (Pc-024B) includes all the fund and detail accounting account (i.e. Fund 5065) for a subset of positions for Dept 0511. In order to see the 'true funding' for those DHIR spending account positions, including all chart of account elements, see the PC-024C report. The PC-024C report                                                                                                    |
| Report Name WV-HRP-PC-010 - Vacant Positions by Fund Class and Department  Report Name WV-HRP-PC-021 - Available Position Report Name WV-HRP-PC-024B Position Accounting Distribution addtl COAs                                                                                                    | Purpose Purpose Purpose                                                                                                    | BI Main Folder<br>Historical Data Reporting<br>BI Main Folder<br>Historical Data Reporting<br>BI Main Folder<br>Historical Data Reporting                                                | BI Sub-Folder<br>Position<br>Control<br>BI Sub-Folder<br>Position<br>Control<br>BI Sub-Folder<br>Position<br>Control                                                                                 | Code(s)<br>Prompts<br>Fund Class(s)<br>Funding<br>Department(s)<br>Funding<br>Department(s)<br>Fundi(s)<br>Assignment Type<br>Prompts<br>Budget Fiscal Year<br>Appropriation(s)<br>Object(s)<br>Prompts<br>Fiscal Year<br>As of Date<br>Permanent Temp<br>ID<br>Fund Class<br>Code(s)                                                                                                    | Report Description           The Vacant Position by Fund Class and Department report lists the position information which are vacant on or before the user entered date. The position information is grouped by Fund Class and Department           and additional information like Fund Code, Appropriation Code, Vacancy Date and the Classification information on the position. The report can be executed for Permanent and Temporary positions. For           Permanent position the report will provide the Last Incumbent and the Salary associated to the vacant position. For temporary positions, the position salary denotes the budgeted salary for one           Report Description           The Available Position Budget Negative Condition report provides the information in regards to permanent positions that are assigned to budgets. The report shows the accounting elements, budget amounts and salary amounts which results in a negative budget. The report shows Budget Fiscal Year, Fund, Funding           Department, Appropriation, Financial Budget Object Code, Current Budget Amount, Budget Reserve Amount, Filled Position Salary Amount, Vacant Position Salary           Amount, Filled Position Salary Amount, Vacant Position Salary Amount + Vacant           Budget Reserve Amount) - (Filled Position Salary Amount + Vacant subset of positions for Dept 0511. In order to see the 'true funding' for those DHRR spending account positions, including all chart of account elements, see the PC-024C report. The PC-024C report. Is located in the same Advantage HRM BI folder.                                                                                                    |
| Report Name<br>WV-HRP-PC-010 -<br>Vacant Positions<br>by Fund Class and<br>Department<br>Report Name<br>WV-HRP-PC-021 -<br>Available Position<br>Budget Negative<br>Conditions<br>Report Name<br>WV-HRP-PC-024B<br>Position<br>Accounting<br>Distribution addtl<br>COAs                                                                                                    | Purpose Purpose Purpose                                                                                                    | BI Main Folder<br>Historical Data Reporting<br>BI Main Folder<br>Historical Data Reporting<br>BI Main Folder<br>Historical Data Reporting                                                | BI Sub-Folder<br>Position<br>Control<br>BI Sub-Folder<br>Position<br>Control<br>DI Sub-Folder<br>Position                                                                                            | Code(s)<br>Prompts<br>Fund Class(s)<br>Fund Class(s)<br>Fund(s)<br>Position<br>Number(s)<br>Assignment Type<br>Prompts<br>Budget Fiscal Year<br>Department(s)<br>Fund(s)<br>Appropriation(s)<br>Object(s)<br>Prompts<br>Fiscal Year<br>As Of Date<br>Permanent Temp<br>ID<br>Fund Class<br>Code(s)<br>Cabinet Code(s)<br>Department(s)<br>Cabinet Code(s)<br>Department(s)<br>Code(s)                                                                                                    | Report Description           The Vacant Position by Fund Class and Department report lists the position information which are vacant on or before the user entered date. The position information is grouped by Fund Class and Department           and additional information like Fund Code, Appropriation Code, Vacancy Date and the Classification           information on the position. The report can be executed for Permanent and Temporary positions. For           Permanent position the report will provide the Last incumbent and the Salary associated to the vacant position. For temporary positions, the position salary denotes the budgeted salary for one           Report Description           The Available Position Budget Negative Condition report provides the information in regards to permanent positions that are assigned to budgets. The report shows           the report shows Budget Fiscal Year, Fund, Funding           Department, Appropriation, Financial Budget Object Code, Current Budget Amount, Budget Reserve Amount, Filled Position Salary Amount, Vacant Position Salary           Amount and Available Budget The Available Budget is calculated as (Current Budget Amount - Budget Reserve Amount) - (Filled Position Salary Amount + Vacant Report Description           This version of the Expenditure Schedule report (PC-024B) includes all the fund and detail accounting chart of account elements. This report reflects the DHHR spending account (i.e. Fund 5065) for a subset of positions, including all chart of account elements, see the PC-024C report. The PC-024C report is located in the same Advantage HRM BI folder.                                                                                                    |
| Report Name<br>WV-HRP-PC-010 -<br>Vacant Positions<br>by Fund Class and<br>Department<br>Report Name<br>WV-HRP-PC-021<br>Report Name<br>WV-HRP-PC-024B<br>Position<br>Accounting<br>Distribution addtl<br>COAs                                                                                                    | Purpose Purpose Purpose                                                                                                    | BI Main Folder<br>Historical Data Reporting<br>BI Main Folder<br>Historical Data Reporting<br>BI Main Folder<br>Historical Data Reporting                                                | BI Sub-Folder<br>Position<br>Control<br>BI Sub-Folder<br>Position<br>Control<br>BI Sub-Folder<br>Position                                                                                            | Code(s)  Prompts  Fund Class(s)  Funding Department(s)  Fund(s) Position Number(s) Assignment Type  Prompts Budget Fiscal Year Department(s) Fund(s) Appropriation(s) Object(s)  Prompts Fiscal Year As Of Date Permanent Temp ID Fund Class Code(s) Department Prompts                                                                                                    | Report Description           The Vacant Position by Fund Class and Department report lists the position information which are vacant on or before the user entered date. The position information is grouped by Fund Class and Department           and additional information like Fund Code, Appropriation Code, Vacancy Date and the Classification information on the position. The report can be executed for Permanent and Temporary positions. For           Permanent position the report will provide the Last incumbent and the Salary associated to the vacant position. For temporary positions, the position salary denotes the budgeted salary for one Report Description           The Available Position Budget Negative Condition report provides the information in regards to permanent positions that are assigned to budgets. The report shows           the accounting elements, budget amounts and salary amounts which results in a negative budget. The report shows           Amount and Available Bostion Salary Amount, Vacant Position Salary Amount, Budget Reserve Amount, Filled Position Salary Amount, Vacant Position Salary Amount - Budget Amount and Available Budget. The Available Budget is calculated as (Current Budget Amount - Budget Reserve Amount) - (Filled Position Salary Amount + Vacant           Report Description           This version of the Expenditure Schedule report (PC-0240) includes all the fund and detail accounting chart of account elements. This report reflects the DHHR spending account (i.e., Fund 5065) for a subset of positions for Dept 0511. In order to see the 'true funding' for those DHHR spending account positions, find and detail accounting chart of account elements, see the PC-024C report. The PC-024C report is located in the same Advantage HRM Bi folder. |
| Report Name<br>WV-HRP-PC-010 -<br>Vacant Positions<br>by Fund Class and<br>Department<br>WV-HRP-PC-021<br>Available Position<br>Budget Negative<br>Conditions<br>Report Name<br>WV-HRP-PC-024<br>Position<br>Accounting<br>Distribution addtl<br>COAs                                                                                                    | Purpose Purpose Purpose Purpose Purpose                                                                                                    | BI Main Folder<br>Historical Data Reporting<br>BI Main Folder<br>Historical Data Reporting<br>BI Main Folder<br>Historical Data Reporting<br>BI Main Folder                              | BI Sub-Folder<br>Position<br>Control<br>BI Sub-Folder<br>Position<br>Control<br>BI Sub-Folder<br>Position                                                                                            | Code(s)  Prompts  Fund Class(s)  Fund Class(s)  Fund Class(s)  Fund (s)  Position Number(s) Assignment Type  Prompts  Budget Fiscal Year  Department(s)  Fund(s)  Prompts  Fiscal Year As Of Date Permanent Temp ID  Fund Class Code(s) Cabinet Code(s) Department Prompts Prompts Pro | Report Description           The Vacant Position by Fund Class and Department report lists the position information which are vacant on or before the user entered date. The position information is grouped by Fund Class and Department           and additional information like Fund Code, Appropriation Code, Vacancy Date and the Classification information on the position. The report can be executed for Permanent and Temporary positions. For           Permanent position the report will provide the Last incumbent and the Salary associated to the vacant position. For temporary positions, the position salary denotes the budgeted salary for one Report Description           The Available Position Budget Negative Condition report provides the information in regards to permanent positions that are assigned to budgets. The report shows           the accounting elements, budget amounts and salary amounts which results in a negative budget. The report shows           Budget Reserve Amount, Filled Position Salary Amount, Vacant Position Salary           Amount, Filled Position Salary Amount, Vacant Position Salary           Amount and Available Budget. The Available Budget is calculated as (Current Budget Amount - Budget Reserve Amount, - (Filled Position Salary Amount + Vacant           Report Description           This version of the Expenditure Schedule report (PC-0248) includes all the fund and detail accounting account positions for Dept 0511. In order to see the 'true funding' for those DHHR spending account positions for Dept 0511. In order to see the 'true funding' for those DHHR spending account positions, including all chart of account elements, see the PC-024C report. The PC-024C report is located in the same Advantage HRM BI                                       |
| Report Name<br>WV-HRP-PC-010 -<br>Vacant Positions<br>by Fund Class and<br>Department<br>WV-HRP-PC-021 -<br>Available Position<br>Budget Negative<br>Conditions<br>Report Name<br>WV-HRP-PC-024B<br>Position<br>Accounting<br>Distribution addtl<br>COAs<br>Report Name<br>WV-HRP-PC-024<br>Position                                                                                                    | Purpose Purpose Purpose Purpose Report has been used for                                                                                                    | BI Main Folder<br>Historical Data Reporting<br>BI Main Folder<br>Historical Data Reporting<br>BI Main Folder<br>Historical Data Reporting<br>BI Main Folder<br>Historical Data Reporting | BI Sub-Folder<br>Position<br>Control<br>BI Sub-Folder<br>Position<br>Control<br>BI Sub-Folder<br>Position                                                                                            | Code(s)<br>Prompts<br>Fund Class(s)<br>Fund Class(s)<br>Funding<br>Department(s)<br>Fund(s)<br>Position<br>Number(s)<br>Assignment Type<br>Prompts<br>Budget Fiscal Year<br>Department(s)<br>Fund(s)<br>Appropriation(s)<br>Object(s)<br>Prompts<br>Fiscal Year<br>As Of Date<br>Permanent Temp<br>ID<br>Fund Class<br>Code(s)<br>Cabinet Code(s)<br>Department<br>Prompts<br>Posn Auth Fiscal<br>Year                                                                                                    | Report Description           The Vacant Position by Fund Class and Department report lists the position information which are vacant on or before the user entered date. The position information is grouped by Fund Class and Department           and additional information like Fund Code, Appropriation Code, Vacancy Date and the Classification information on the position. The report can be executed for Permanent and Temporary positions. For           Permanent position. The report can be executed for Permanent and Temporary positions. For           Permanent position. For temporary positions, the position salary denotes the budgeted salary for one           Report Description           The Available Position Budget Negative Condition report provides the information in regards to permanent positions and salary amounts which results in a negative budget. The report shows Budget Fiscal Year, Fund, Funding           Department, Appropriation, Financial Budget Object Code, Current Budget Amount, Budget Reserve Amount, Filled Position Salary Amount, Vacant Position Salary Amount + Vacant           Budget Reserve Amount) - (Filled Position Salary Amount + Vacant           Budget Reserve Amount) - (Filled Position Salary Amount + Vacant           Budget Reserve Amount) - (Filled Position Salary Amount + Vacant           This version of the Expenditure Schedule report (Pc-024B) includes all the fund and detail accounting account (i.e. Fund 5065) for a subset of positions for Dept 0511. In order to see the 'true funding' for those DHHR spending account positions, including all chart of account elements, see the PC-024C report. The PC-024C report Is loweret is intended to replace the Expenditure Schedule repor                                                                 |
| Report Name WV-HRP-PC-010 Vacant Positions by Fund Class and Department Report Name WV-HRP-PC-024 Position Accounting Distribution addtl COAs Report Name WV-HRP-PC-024B Position Accounting                                                                                                    | Purpose Purpose Purpose Purpose Purpose Report has been used for organizational                                                                                               | BI Main Folder<br>Historical Data Reporting<br>BI Main Folder<br>Historical Data Reporting<br>BI Main Folder<br>Historical Data Reporting<br>BI Main Folder<br>Historical Data Reporting | BI Sub-Folder<br>Position<br>Control<br>BI Sub-Folder<br>Position<br>Control<br>BI Sub-Folder<br>Position<br>Control<br>BI Sub-Folder<br>Position                                                    | Code(s)  Prompts  Fund(class(s)  Fund(class(s)  Fund(s) Position Number(s) Assignment Type  Prompts Budget Fiscal Year Department(s) Fund(s) Appropriation(s) Object(s)  Prompts Fiscal Year As Of Date Permanent Temp ID Fund Class Code(s) Department Posn Auth Fiscal Year Home Dept                                                                                                    | Report Description           The Vacant Position by Fund Class and Department report lists the position information which are vacant on or before the user entered date. The position information is grouped by Fund Class and Department and additional information like Fund Code, Appropriation Code, Vacancy Date and the Classification information on the position. The report can be executed for Permanent and Temporary positions. For           Permanent position the report will provide the Last incumbent and the Salary associated to the vacant position. For temporary positions, the position salary denotes the budgeted salary for one Report Description           The Available Position Budget Negative Condition report provides the information in regards to permanent positions that are assigned to budgets. The report shows           the accounting elements, budget amounts and salary amounts which results in a negative budget. The report shows Budget Fiscal Year, Fund, Funding           Department, Appropriation, Financial Budget Object Code, Current Budget Amount, Budget Reserve Amount, Filled Position Salary Amount, Vacant Position Salary           Manount and Available Budget Ts calculated as (Current Budget Amount - Budget Reserve Amount) - (Filled Position Salary Amount + Vacant           This version of the Expenditure Schedule report (PC-024B) includes all the fund and detail accounting chart of account elements, net or (PC-024B) includes all the PC-024C report. The PC-024C report is located in the same Advantage HRM BI folder.           This report is including all chart of account elements, see the PC-024C report. The PC-024C report is located in the same Advantage HRM BI folder.           This report is intended to replace the Expenditure Schedule             |
| Report Name<br>WV-HRP-PC-010 -<br>Vacant Positions<br>by Fund Class and<br>Department<br>WV-HRP-PC-021 -<br>Available Position<br>Budget Negative<br>Conditions<br>Report Name<br>WV-HRP-PC-024B<br>Position<br>Accounting<br>Distribution addtl<br>COAs                                                                                                    | Purpose Purpose Purpose Purpose Report has been used for organizational charts, senior                                                                                        | BI Main Folder<br>Historical Data Reporting<br>BI Main Folder<br>Historical Data Reporting<br>BI Main Folder<br>Historical Data Reporting<br>BI Main Folder<br>Historical Data Reporting | BI Sub-Folder<br>Position<br>Control<br>BI Sub-Folder<br>Position<br>Control<br>BI Sub-Folder<br>Position<br>Control                                                                                 | Code(s)  Prompts  Fund Class(s)  Funding Department(s)  Fund(s) Position Number(s) Assignment Type  Prompts Budget Fiscal Year Department(s) Fund(s) Appropriation(s) Object(s)  Prompts Fiscal Year As Of Date Permanent Temp ID Fund Class Code(s) Department Perm S Posn Auth Fiscal Year Home Dept Code(s) Code(s) Code(s) Code(s)                                                                                                    | Report Description           The Vacant Position by Fund Class and Department report lists the position information which are vacant on or before the user entered date. The position information is grouped by Fund Class and Department           and additional information like Fund Code, Appropriation Code, Vacancy Date and the Classification information on the position. The report can be executed for Permanent and Temporary positions. For           Permanent position the report will provide the Last incumbent and the Salary associated to the vacant position. For temporary positions, the position salary denotes the budgeted salary for one Report Description           The Available Position Budget Negative Condition report provides the information in regards to permanent positions that are assigned to budgets. The report shows           the accounting elements, budget amounts and salary amounts which results in a negative budget. The report shows           Amount, Appropriation, Financial Budget Object Code, Current Budget Amount, Budget Reserve Amount, Filled Position Salary Amount, Vacant Position Salary           Budget Reserve Amount) - (Filled Position Salary Amount + Vacant           Report Description           This version of the Expenditure Schedule report (Pc:0240) includes all the fund and detail accounting chart of account elements. This report reflects the DHHR spending account (i.e. Fund S065) for a subset of positions for Dept 0511. In order to see the 'true funding' for those DHHR spending account positions, for Dept 0511. In order to see the 'true funding' for those DHHR spending account positions, for Dept 0511. In order to see the 'true funding' for those DHHR spending account positions, for Dept 0511. In order to see the 'true fun             |
| Report Name<br>WV-HRP-PC-010 -<br>Vacant Positions<br>by Fund Class and<br>Department<br>WV-HRP-PC-021<br>Available Position<br>Budget Negative<br>Conditions<br>Report Name<br>WV-HRP-PC-024<br>Position<br>Accounting<br>Distribution addtl<br>COAs<br>Report Name<br>WV-HRP-PC-024 -<br>Position<br>Accounting<br>Distribution<br>Report w 0511                                                                                                    | Purpose Purpose Purpose Purpose Purpose Report has been used for organizational charts, senior management report and othere                                                   | BI Main Folder<br>Historical Data Reporting<br>BI Main Folder<br>Historical Data Reporting<br>BI Main Folder<br>Historical Data Reporting<br>BI Main Folder<br>Historical Data Reporting | BI Sub-Folder<br>Position<br>Control<br>BI Sub-Folder<br>Position<br>Control<br>BI Sub-Folder<br>Position<br>Control                                                                                 | Code(s)  Prompts  Fund Class(s)  Fund Class(s)  Fund Class(s)  Fund (s)  Position  Number(s)  Assignment Type  Prompts  Budget Fiscal Year  As Of Date Permanent Temp ID  Fund Class Code(s)  Cabinet Code(s)  Department  Perompts  Prompts Prompts Posn Auth Fiscal Year Home Dept Code(s)  Assignment Type(s)  Assignment Type(s)  Code(s)  Code(s)  C | Report Description           The Vacant Position by Fund Class and Department report lists the position information which are vacant on or before the user entered date. The position information is grouped by Fund Class and Department           and additional information like Fund Code, Appropriation Code, Vacancy Date and the Classification information on the position. The report can be executed for Permanent and Temporary positions. For           Permanent position the report will provide the Last incumbent and the Salary associated to the vacant position. For temporary positions, the position salary denotes the budgeted salary for one Report Description           The Available Position Budget Negative Condition report provides the information in regards to permanent positions that are assigned to budgets. The report shows           the accounting elements, budget amounts and salary amounts which results in a negative budget. The report shows           the accounting elements, budget mounts and salary amounts which results in a negative budget. The report shows Budget Fiscal Year, Fund, Funding           Department, Appropriation, Financial Budget Object Code, Current Budget Amount, Budget Amount - Budget Amount, Vacant Position Salary           Amount and Available Budget. The Available Budget is calculated as (Current Budget Amount - Budget Amount - Filled Position Salary Amount + Vacant           Budget Reserve Amount - (Filled Position Salary Amount + Vacant           Success of positions for Dept 0511. In order to see the 'true funding' for those DHHR spending account positions, for a subset of positions for Dept 0511. In order to see the 'true funding' for those DHHR spending account for the same Advantage HRM Bl f                                       |
| Report Name<br>WV-HRP-PC-010 -<br>Vacant Positions<br>by Fund Class and<br>Department<br>WV-HRP-PC-021 -<br>Available Position<br>Budget Negative<br>Conditions<br>Report Name<br>WV-HRP-PC-024B<br>Position<br>Accounting<br>Distribution addtl<br>COAs<br>Report Name<br>WV-HRP-PC-024 -<br>Position<br>Accounting<br>Distribution Report Name                                                                                                    | Purpose Purpose Purpose Purpose Purpose Report has been used for organizational charts, senior management report and other personnel                                          | BI Main Folder<br>Historical Data Reporting<br>BI Main Folder<br>Historical Data Reporting<br>BI Main Folder<br>Historical Data Reporting<br>BI Main Folder<br>Historical Data Reporting | BI Sub-Folder<br>Position<br>Control<br>BI Sub-Folder<br>Position<br>Control<br>BI Sub-Folder<br>Position<br>Control                                                                                 | Code(s)<br>Prompts<br>Fund Class(s)<br>Fund Class(s)<br>Funding<br>Department(s)<br>Funding<br>Department(s)<br>Fundics<br>Assignment Type<br>Prompts<br>Budget Fiscal Year<br>Appropriation(s)<br>Object(s)<br>Prompts<br>Fiscal Year<br>As of Date<br>Permanent Temp<br>ID<br>Fund Class<br>Code(s)<br>Cabinet Code(s)<br>Department<br>Prompts<br>Posn Auth Fiscal<br>Year<br>Home Dept<br>Code(s)<br>Assignment<br>Type(s)                                                                                                    | Report Description           The Vacant Position by Fund Class and Department report lists the position information which are vacant on or before the user entered date. The position information is grouped by Fund Class and Department           and additional information like Fund Code, Appropriation Code, Vacancy Date and the Classification information on the position. The report can be executed for Permanent and Temporary positions. For           Permanent position the report will provide the Last incumbent and the Salary associated to the vacant position. For temporary positions, the position salary denotes the budgeted salary for one Report Description           The Available Position Budget Negative Condition report provides the information in regards to permanent positions that are assigned to budgets. The report shows           the accounting elements, budget amounts and salary amounts which results in a negative budget. The report shows Budget Fiscal Year, Fund, Funding           Department, Appropriation, Financial Budget Object Code, Current Budget Amount, Budget Reserve Amount, Filled Position Salary Amount, Vacant Position Salary Amount + Vacant           Budget Reserve Amount) - (Filled Position Salary Amount + Vacant           Report Description           This version of the Expenditure Schedule report (Pc-024B) includes all the fund and detail accounting account (i.e. Fund 5065) for a subset of positions in Or Dest 0511. In order to see the 'true funding' for those DHHR spending account positions, including all chart of account elements, see the PC-024C report. The PC-024C report is located in the same Advantage HRM BI folder.           This report lists Active Position with their accounting information.                                           |
| Report Name WV-HRP-PC-010 - Vacant Positions by Fund Class and Department WV-HRP-PC-021 - Available Position Budget Negative Conditions Report Name WV-HRP-PC-024B Position Accounting Distribution addtl COAs Report Name WV-HRP-PC-024 Position Accounting Distribution Report v0511 spending account                                                                                                    | Purpose Purpose Purpose Purpose Purpose Purpose Purpose Comparisational Charts, senior management reports.                                                                    | BI Main Folder<br>Historical Data Reporting<br>BI Main Folder<br>Historical Data Reporting<br>BI Main Folder<br>Historical Data Reporting<br>BI Main Folder<br>Historical Data Reporting | BI Sub-Folder<br>Position<br>Control<br>BI Sub-Folder<br>Position<br>Control<br>BI Sub-Folder<br>Position<br>Control<br>BI Sub-Folder<br>Position<br>Control                                         | Code(s)<br>Prompts<br>Fund Class(s)<br>Funding<br>Department(s)<br>Funding<br>Department(s)<br>Fundics)<br>Position<br>Number(s)<br>Assignment Type<br>Prompts<br>Fund(s)<br>Appropriation(s)<br>Object(s)<br>Prompts<br>Fiscal Year<br>As Of Date<br>Permanent Temp<br>ID<br>Fund Class<br>Code(s)<br>Cabinet Code(s)<br>Department<br>Prompts<br>Position<br>Position<br>Prompts<br>Position<br>Position<br>Position<br>Code(s)<br>Code(s)<br>Assignment<br>Type(s)                                                                                                    | Report Description           The Vacant Position by Fund Class and Department report lists the position information which are vacant on or before the user entered date. The position information is grouped by Fund Class and Department           and additional information like Fund Code, Appropriation Code, Vacancy Date and the Classification information on the position. The report can be executed for Permanent and Temporary positions. For           Permanent position the report will provide the Last incumbent and the Salary associated to the vacant position. For temporary positions, the position salary denotes the budgeted salary for one           Report Description           The Available Position Budget Negative Condition report provides the information in regards to permanent positions that are assigned to budgets. The report shows           the accounting elements, budget amounts and salary amounts which results in a negative budget. The report shows Budget Fiscal Year, Fund, Funding           Department, Appropriation, Financial Budget Object Code, Current Budget Amount, Budget Reserve Amount, Filled Position Salary Amount, Vacant Position Salary Amount - Budget Reserve Amount, effiled Position Salary Amount + Vacant           Budget Reserve Amount) - (Filled Position Salary Amount + Wacant           Report Description           This version of the Expenditure Schedule report (PC-024B) includes all the fund and detail accounting chart of account elements. This report reflects the DHHR spending account (i.e. Fund 5065) for a subset of positions for Dept 0511. In order to see the 'true funding' for those DHHR spending account is.           Iborated in the same Advantage HRM BI folder.                                                                           |
| Report Name WV-HRP-PC-010 Vacant Positions by Fund Class and Department Report Name WV-HRP-PC-021 Report Name WV-HRP-PC-024B Position Accounting Distribution addtl COAs Report Name WV-HRP-PC-024 Position Accounting Distribution Report Name WV-HRP-PC-024 Report Name                                                                                                    | Purpose Purpose Purpose Purpose Purpose Purpose Report has been used for organizational charts, senior management report and other personnel reports. Purpose                 | BI Main Folder<br>Historical Data Reporting<br>BI Main Folder<br>Historical Data Reporting<br>BI Main Folder<br>Historical Data Reporting<br>BI Main Folder                              | BI Sub-Folder<br>Position<br>Control<br>BI Sub-Folder<br>Position<br>Control<br>BI Sub-Folder<br>Position<br>Control<br>BI Sub-Folder<br>Position                                                    | Code(s)  Prompts  Fund Class(s)  Fund Class(s)  Fund Class(s)  Funding  Department(s)  Fund(s)  Assignment Type  Prompts  Budget Fiscal Year  Appropriation(s)  Object(s)  Prompts  Fiscal Year  As Of Date Permanent Temp ID  Fund Class  Code(s)  Cabinet Code(s)  Department  Year  Home Dept Code(s)  Assignment  Type(s)  Prompts  Prompts  Prompts  Prompts  Prompts  Prompts  Prompts  Prompts  Prompts  Prompts  Prompts  Prompts  Prompts  Prompts  Prompts  Prompts  Prompts  Prompts  Prompts  Prompts  Prompts  Prompts  Prompts  Prompts  Prompts  Prompts  Prompts  Prompts  Prompts  Prompts  Prompts Prompts Prompts P | Report Description           The Vacant Position by Fund Class and Department report lists the position information which are vacant on or before the user entered date. The position information is grouped by Fund Class and Department           and additional information like Fund Code, Appropriation Code, Vacancy Date and the Classification information on the position. The report can be executed for Permanent and Temporary positions. For           Permanent position the report will provide the Last incumbent and the Salary associated to the vacant position. For temporary positions, the position salary denotes the budgeted salary for one           Report Description           The Available Position Budget Negative Condition report provides the information in regards to permanent positions that are assigned to budgets. The report shows           the accounting elements, budget amounts and salary amounts which results in a negative budget. The report shows Budget Fiscal Year, Fund, Funding           Department, Appropriation, Financial Budget Object Code, Current Budget Amount, Budget Reserve Amount, Filled Position Salary Amount, Vacant Position Salary           Manount and Available Budget. The Available Budget is calculated as (Current Budget Amount - Budget Reserve Amount) - (Filled Position Salary Amount + Vacant Report (PC:0240) includes all the fund and detail accounting chart of account elements. This report reflects the DHHR spending account (i.e. Fund 5065) for a subset of positions for Dept 0511. In order to see the 'true funding' for those DHHR spending account positions, including all chart of account elements, see the PC:024C report. The PC:024C report is located in the same Advantage HRM BI folder.           This report is inteneded to             |
| Report Name<br>WV-HRP-PC-010 -<br>Vacant Positions<br>by Fund Class and<br>Department<br>WV-HRP-PC-021<br>Available Position<br>Budget Negative<br>Conditions<br>WV-HRP-PC-024<br>Position<br>Accounting<br>Distribution addtl<br>COAs<br>Report Name<br>WV-HRP-PC-024 -<br>Position<br>Accounting<br>Distribution<br>Report Name<br>WV-HRP-PC-024 -<br>Position<br>Seport Name<br>WV-HRP-PC-024 -<br>Position                                                                                                    | Purpose Purpose Purpose Purpose Purpose Report has been used for organizational charts, senior management report and other personnel reports. Purpose                         | BI Main Folder<br>Historical Data Reporting<br>BI Main Folder<br>Historical Data Reporting<br>BI Main Folder<br>Historical Data Reporting<br>BI Main Folder<br>Historical Data Reporting | BI Sub-Folder<br>Position<br>Control<br>BI Sub-Folder<br>Position<br>Control<br>BI Sub-Folder<br>Position<br>Control<br>BI Sub-Folder<br>Position<br>Control<br>BI Sub-Folder<br>Position            | Code(s)  Prompts  Fund Class(s)  Fund Class(s)  Funding Department(s)  Fund(s)  Prompts  Budget Fiscal Year  Aspropriation(s)  Object(s)  Prompts  Fiscal Year  As of Date Permanent Temp ID  Fund Class Code(s) Code(s) Code(s) Department Year  Home Dept Code(s)  Assignment Type(s)  Prompts  Posn Auth Fiscal Year  Posn Auth Fiscal Year                                                                                                    | Report Description           The Vacant Position by Fund Class and Department report lists the position information which are vacant on or before the user entered date. The position information is grouped by Fund Class and Department           and additional information like Fund Code, Appropriation Code, Vacancy Date and the Classification information on the position. The report can be executed for Permanent and Temporary positions. For           Permanent position the report will provide the Last incumbent and the Salary associated to the vacant position. For temporary positions, the position salary denotes the budgeted salary for one Report Description           The Available Position Budget Negative Condition report provides the information in regards to permanent positions that are assigned to budgets. The report shows           the accounting elements, budget amounts and salary amounts which results in a negative budget. The report shows Budget Fiscal Year, Fund, Funding           Department, Appropriation, Financial Budget Object Code, Current Budget Amount, Budget Reserve Amount, Filled Position Salary Amount, Vacant Position Salary           Amount and Available Budget. The Available Budget is calculated as (Current Budget Amount - Budget Reserve Amount) - (Filled Position Salary Amount + Vacant           Budget Reserve Amount) - (Filled Position Salary Amount + Vacant           Subset of positions for Dept DS11. In order to see the 'true funding' for those DHRR spending account positions, for Dept DS11. In order to see the 'true funding' for those DHRR spending account positions, for Dept DS11. In order to see the 'true funding' for those DHRR spending account for Dept Destof Destof Description           This re                                       |
| Report Name<br>WV-HRP-PC-010 -<br>Vacant Positions<br>by Fund Class and<br>Department<br>WV-HRP-PC-021<br>Available Position<br>Budget Negative<br>Conditions<br>Report Name<br>WV-HRP-PC-024<br>Position<br>Accounting<br>Distribution addtl<br>COAs<br>Report Name<br>WV-HRP-PC-024 -<br>Position<br>Accounting<br>Distribution<br>Report v 0511<br>spending account<br>Report Name<br>WV-HRP-PC-036 -<br>Position Salary<br>Less than Title                                                                                          | Purpose Purpose Purpose Purpose Purpose Purpose Report has been used for organizational charts, senior management report and other personnel reports. Purpose                 | BI Main Folder<br>Historical Data Reporting<br>BI Main Folder<br>Historical Data Reporting<br>BI Main Folder<br>Historical Data Reporting<br>BI Main Folder<br>Historical Data Reporting | BI Sub-Folder<br>Position<br>Control<br>BI Sub-Folder<br>Position<br>Control<br>BI Sub-Folder<br>Position<br>Control<br>BI Sub-Folder<br>Position<br>Control<br>BI Sub-Folder<br>Position            | Code(s)  Prompts  Fund Class(s)  Fund Class(s)  Fund Class(s)  Fund Class(s)  Fund(s)  Position Number(s)  Assignment Type  Prompts  Budget Fiscal Year  Department(s)  Fiscal Year As Of Date Permanent Temp ID  Fund Class Code(s) Cabinet Code(s) Department Prompts Posn Auth Fiscal Year Home Dept Code(s) Assignment Type(s)  Prompts Postion Auther Postion Pome Postion Pome Postion Pome Postion Pome Postion Pome Postion Pome Postion Pome Pome Postion Pome Postion Pome Pome Postion Pome Postion Pome Postion Pome Pome Postion Pome Postion Pome Pome Postion Pome Postion Pome Pome Postion Pome Pome Postion Pome Pome Postion Pome Pome Pome Postion Pome Pome Pome Pome Postion Pome Pome Pome Pome Pome Postion Pome Pome Pome Pome Pome Pome Pome Pome                                                                                                    | Report Description           The Vacant Position by Fund Class and Department report lists the position information which are vacant on or before the user entered date. The position information is grouped by Fund Class and Department and additional information like Fund Code, Appropriation Code, Vacancy Date and the Classification information on the position. The report can be executed for Permanent and Temporary positions. For Permanent position the report will provide the Last incumbent and the Salary associated to the vacant position. For temporary positions, the position salary denotes the budgeted salary for one Report Description           The Available Position Budget Negative Condition report provides the information in regards to permanent positions that are assigned to budgets. The report shows           the accounting elements, budget amounts and salary amounts which results in a negative budget. The report shows           Amount and Available Budget Fiscal Year, Fund, Funding           Department, Appropriation, Financial Budget Object Code, Current Budget Amount, Budget Reserve Amount, Filled Position Salary Amount, Vacant Position Salary           Amount and Available Budget. The Available Budget is calculated as (Current Budget Amount - Budget Reserve Amount) - (Filled Position Salary Amount + Vacant           Report Description           This version of the Expenditure Schedule report (PC-024B) Includes all the fund and detail accounting chart of account peet of Sil. In order to see the 'true funding' for those DHHR spending account positions, including all chart of account elements, see the PC-024C report. The PC-024C report is located in the same Advantage HRM Bi folder.           This report I is intended to replace the Expendit             |
| Report Name<br>WV-HRP-PC-010 -<br>Vacant Positions<br>by Fund Class and<br>Department<br>WV-HRP-PC-021 -<br>Available Position<br>Budget Negative<br>Conditions<br>Report Name<br>WV-HRP-PC-024B<br>Position<br>Accounting<br>Distribution addtl<br>COAs<br>Report Name<br>WV-HRP-PC-024-<br>Position<br>Report Name<br>WV-HRP-PC-024-<br>Position<br>Report Name<br>WV-HRP-PC-024-<br>Position<br>Report Notion<br>Report W0511<br>spending account<br>Report Name<br>WV-HRP-PC-036 -<br>Position Salary<br>Less than Title<br>Minimum | Purpose Purpose Purpose Purpose Purpose Purpose Purpose Report has been used for organizational charts, senior management report and other personnel reports. Purpose         | BI Main Folder<br>Historical Data Reporting<br>BI Main Folder<br>Historical Data Reporting<br>BI Main Folder<br>Historical Data Reporting<br>BI Main Folder<br>Historical Data Reporting | BI Sub-Folder<br>Position<br>Control<br>BI Sub-Folder<br>Position<br>Control<br>BI Sub-Folder<br>Position<br>Control<br>BI Sub-Folder<br>Position<br>Control                                         | Code(s)<br>Prompts<br>Fund Class(s)<br>Fund Class(s)<br>Funding<br>Department(s)<br>Funding<br>Department(s)<br>Fund(s)<br>Assignment Type<br>Prompts<br>Budget Fiscal Year<br>Appropriation(s)<br>Object(s)<br>Prompts<br>Fiscal Year<br>As Of Date<br>Permanent Temp<br>ID<br>Fund Class<br>Code(s)<br>Cabinet Code(s)<br>Department<br>Prompts<br>Posn Auth Fiscal<br>Year<br>Home Dept<br>Code(s)<br>Assignment<br>Type(s)<br>Prompts<br>Posn Auth Fiscal<br>Year<br>Posn Auth Fiscal<br>Year<br>Posn Auth Fiscal<br>Year<br>Posn Auth Fiscal<br>Year<br>Posn Auth Fiscal<br>Year<br>Posn Auth Fiscal<br>Year<br>Posn Auth Fiscal<br>Year<br>Posn Auth Fiscal<br>Year<br>Posn Auth Fiscal<br>Year<br>Posn Auth Fiscal<br>Year<br>Posn Auth Fiscal<br>Year<br>Posn Auth Fiscal<br>Year<br>Posn Auth Fiscal<br>Year<br>Posn Auth Fiscal<br>Year<br>Posn Auth Fiscal                                                                                                    | Report Description           The Vacant Position by Fund Class and Department report lists the position information which are vacant on or before the user entered date. The position information is grouped by Fund Class and Department           and additional information like Fund Code, Appropriation Code, Vacancy Date and the Classification information on the position. The report can be executed for Permanent and Temporary positions. For           Permanent position the report will provide the Last incumbent and the Salary associated to the vacant position. For temporary positions, the position salary denotes the budgeted salary for one <b>Report Description</b> The Available Position Budget Negative Condition report provides the information in regards to permanent positions that are assigned to budgets. The report shows           the accounting elements, budget amounts and salary amounts which results in a negative budget. The report shows           Amount and Available Budget. The report Shows           Amount and Available Budget. The report shows           Amount and Available Budget. The report shows           Amount and Available Budget. The report shows           Memourt, Appropriation, Financial Budget Object Code, Current Budget Amount, Budget Reserve Amount, Filled Position Salary Amount, Vacant Position Salary           Amount and Available Budget. The report shows           subset of positions, for Dept 0511. In order to see the 'true funding' for those DHHR spending accounting chart of account positions, including all chart of account elements, see the PC-024C report. The PC-024C report is located in the same Advantage HRM Bi folder.                                                                                                    |
| Report Name WV-HRP-PC-010 Vacant Positions by Fund Class and Department Report Name WV-HRP-PC-021 Vacante Position Budget Negative Conditions Report Name WV-HRP-PC-024B Position Accounting Distribution addtl COAs Report Name WV-HRP-PC-024 Position Report Name WV-HRP-PC-024 Position Seport Name WV-HRP-PC-024 Position Salary Less than Title Minimum                                                                                                    | Purpose Purpose Purpose Purpose Purpose Purpose Purpose Purpose Report has been used for organizational charts, senior management report and other personnel reports. Purpose | BI Main Folder<br>Historical Data Reporting<br>BI Main Folder<br>Historical Data Reporting<br>BI Main Folder<br>Historical Data Reporting<br>BI Main Folder<br>Historical Data Reporting | BI Sub-Folder<br>Position<br>Control<br>BI Sub-Folder<br>Position<br>Control<br>BI Sub-Folder<br>Position<br>Control<br>BI Sub-Folder<br>Position<br>Control<br>BI Sub-Folder<br>Position<br>Control | Code(s)  Prompts  Fund(class(s)  Fund(class(s)  Fund(class(s)  Fund(s) Position Number(s) Assignment Type  Prompts Budget Fiscal Year Department(s) Fund(s) Appropriation(s) Object(s)  Prompts Fiscal Year As Of Date Permanent Temp ID Fund Class Code(s) Department Posn Auth Fiscal Year Home Dept Code(s) Posn Auth Fiscal Year Posn Auth Fiscal Year Postion Home Dept Code(s) Postion Home Post Postion Home Post Post Post Post Post Post Post Post                                                                                                    | Report Description           The Vacant Position by Fund Class and Department report lists the position information which are vacant on or before the user entered date. The position information is grouped by Fund Class and Department           and additional information like Fund Code, Appropriation Code, Vacancy Date and the Classification information on the position. The report can be executed for Permanent and Temporary positions. For           Permanent position the report will provide the Last Incumbent and the Salary associated to the vacant position for temporary positions, the position salary denotes the budgeted salary for one Report Description           The Available Position Budget Negliko Condition report provides the information in regards to permanent positions that are assigned to budgets. The report shows           the accounting elements, budget amounts and salary amounts which results in a negative budget. The report shows Budget Fiscal Year, Fund, Funding           Department, Appropriation, Financial Budget Object Code, Current Budget Amount, Budget Reserve Amount, Vacant Position Salary           Amount, Allel Position Salary Amount, Vacant Position Salary           Amount and Available Budget. The Available Budget is calculated as (Current Budget Amount - Budget Amount - Budget Reserve Amount) - (Filled Position Salary Amount + Vacant Report Description           This version of the Expenditure Schedule report (PC-0240) includes all the fund and detail accounting account positions for Dept 0511. In order to see the 'true funding' for those DHHR spending account positions for Dept 0511. In order to see the 'true funding' for those OHHR spending account positions for Dept 0511. In order to see the 'true funding' for those OHHR             |
| Report Name<br>WV-HRP-PC-010 -<br>Vacant Positions<br>by Fund Class and<br>Department<br>WV-HRP-PC-021<br>Available Position<br>Budget Negative<br>Conditions<br>Report Name<br>WV-HRP-PC-024B<br>Position<br>Accounting<br>Distribution addtl<br>COAs<br>Report Name<br>WV-HRP-PC-024 -<br>Position<br>Accounting<br>Distribution<br>Report Name<br>WV-HRP-PC-024 -<br>Position Salary<br>Position Salary<br>Position Salary<br>Position Salary<br>Position Salary<br>Position Salary                                                  | Purpose Purpose Purpose Purpose Purpose Report has been used for organizational charts, senior management report and other personnel reports. Purpose                         | BI Main Folder<br>Historical Data Reporting<br>BI Main Folder<br>Historical Data Reporting<br>BI Main Folder<br>Historical Data Reporting<br>BI Main Folder<br>Historical Data Reporting | BI Sub-Folder<br>Position<br>Control<br>BI Sub-Folder<br>Position<br>Control<br>BI Sub-Folder<br>Position<br>Control<br>BI Sub-Folder<br>Position<br>Control<br>BI Sub-Folder                        | Code(s)  Prompts  Fund Class(s)  Fund Class(s)  Funding Department(s)  Fund(s)  Prompts  Budget Fiscal Year  Department(s)  Fund(s)  Appropriation(s)  Object(s)  Prompts  Fiscal Year  As Of Date Permanent Temp ID  Fund Class Code(s)  Cabinet Code(s)  Department  Year  Posn Auth Fiscal Year  Posn Auth Fiscal Year  Posn Auth Fiscal Year  Posn Auth Fiscal Year  Posn Auth Fiscal Year  Postion Home Dept Code(s)  Prompts  Posn Auth Fiscal Year  Postion Home Unit Code(s)                                                                                                    | Report Description           The Vacant Position by Fund Class and Department report lists the position information which are vacant on or before the user entered date. The position information is grouped by Fund Class and Department           and additional information like Fund Code, Appropriation Code, Vacancy Date and the Classification information on the position. The report can be executed for Permanent and Temporary positions.           For         Permanent position the report will provide the Last Incumbent and the Salary associated to the vacant position. For temporary positions, the position salary denotes the budgeted salary for one <b>Report Description</b> The Available Position Budget Negative Condition report provides the information in regards to permanent positions that are assigned to budgets. The report shows           the accounting elements, budget amounts and salary amounts which results in a negative budget. The report shows           Bepartment, Appropriation, Financial Budget Object Code, Current Budget Amount, Budget Reserve Amount, Filled Position Salary Amount Vacant Position Salary           Maunt and Available Budget. The Available Budget is calculated as (Current Budget Amount - Budget Meetary - (Fol-2048) includes all the fund and detail accounting chart of account elements. This report reflects the DHR spending account (i.e. Fund 5065) for a subset of positions, including all chart of account elements, see the PC-0242 report. The PC-0242 report is located in the same Advantage HRM BI folder.           This report I is intended to replace the Expenditure Schedule report that used to come from PIMS however it does goes down to a lower level sition Information.           The forgor This section sy Posit                           |

| Report Name    | Purpose | BI Main Folder            | <b>BI Sub-Folder</b> | Prompts            | Report Description                                                                                     |
|----------------|---------|---------------------------|----------------------|--------------------|----------------------------------------------------------------------------------------------------|
| WV-HRP-PYRL-   |         | Historical Data Reporting | Position             | Home               | The Labor Distribution Profiles by Department and Position report provides the list of all active and  |
| 037 - Labor    |         |                           | Control              | Department(s),     | current LDPRs associated with a position. The report lists the accounting strings associated with      |
| Distribution   |         |                           |                      | Appropriation(s)   | each line of the                                                                                       |
| Profile by     |         |                           |                      | Position(s), Major | LDPR and the distribution percentage for each line. The report also provides the employee              |
| Department and |         |                           |                      | Program(s)         | information such as Employee Name, Employee ID and Appointment ID. The report shows "Vacant"           |
| Position       |         |                           |                      | Position           | string in place of                                                                                     |
|                |         |                           |                      | Assignment Type,   | employee information whenever the position is vacant. The report is grouped by Home Department,        |
|                |         | <u> </u>                  |                      | Program(s)         | Home Unit, Position Number and Employee.                                                               |
| Report Name    | Purpose | BI Main Folder            | <b>BI Sub-Folder</b> | Prompts            | Report Description                                                                                     |
| WV-HRP-PRS-039 |         | Real-Time Data Reporting  | Personnel            | Home               | The Position and Employee Assignment Comparison report shows employees and positions where             |
| - Position and |         |                           | Administrati         | Department(s)      | there is a mismatch between the position information and employee information.                         |
| Employee       |         |                           | on                   | Home Unit(s)       | The fields that the report checks for mismatches between Time Class, Pay Class, Civil Service Status,  |
| Assignment     |         |                           |                      | Position           | Assignment Type, Title, Sub-Title, Work Location, Pay Policy, Deduction Policy, Leave Policy, FLSA ID, |
| Comparison     |         |                           |                      | Number(s)          | FLSA Profile, Grade, CCOMP ID, and CCOMP Profile                                                       |
|                |         |                           |                      |                    |                                                                                                    |
|                |         |                           |                      |                    |                                                                                                    |

| Report Name       | Purpose               | BI Main Fo                    | der         | <b>BI Sub-Folde</b>          | r Prompts                   | Report Description                                                                                                    |
|-------------------|-----------------------|-------------------------------|-------------|------------------------------|-----------------------------|----------------------------------------------------------------------------------------------------|
| WV-HRP-PYRL-      | Reviews               | Historical Data               | Reporting   | Payroll                      | Gross To Net Run            | This report provides the information of the amounts paid with respect to the various Pay Types. The                               |
| 036 - Salary      | employees w           | ho                            |             | Managemen                    | t Number                    | report fetches the data after the Preliminary payroll run. The report shows the information such as                               |
| greater than Lise | make over             |                               |             | /Payroll                     | Home                        | Home Department Code, Employee ID, Name, Pay Type, Hours and Pay Amount, Report shows salary                                      |
| Entered Amoun     | t \$100.000           |                               |             | Employee                     | Department(s)               | information for the employee when the Gross Pay amount is greater than the user entered amount                                    |
| Entereu Amoun     | 0100,000.             |                               |             | Penorts/APP                  | = beparencings/             |                                                                                                    |
|                   |                       |                               |             | Payroll                      | -                           | The report prompts for Home Department Code (Ontional) Salary Amount (Pequired) and GTN Pup                                       |
|                   |                       |                               |             | Paylon                       |                             | Number (Dequired) for which data chould be displayed                                                                              |
| Penert Name       | Durnere               | PI Main Col                   | dar         | RI Sub Foldo                 | r Dromets                   | Report Description                                                                                                    |
|                   | Purpose               | Di Ividini Fol                | luer        | bi sub-Folde                 | r Prompts                   | The Dev Amount Commission to Devision College by Dev Funct Type count and interest the                                            |
|                   | True) The read        | in Real-Time Data             | Reporting   | Payroll                      | Gross to Net                | ine Pay Amount comparison to Position salary by Pay Event Type report mainly depicts the                                          |
| 058 - Pay Amou    | it lue) the pret      |                               |             | Wanagemen                    | t Number                    | Information against the current payroli data. The report displays the                                                             |
| Comparison to     | version is it         | 10                            |             | /Central                     | Pay Period End              | Pay events and the corresponding Pay Amount for the current pay period. It further depicts the                                    |
| Position Salary t | יא                    |                               |             | Agency                       | Date                        | employee salary defined for that particular pay period for the pay                                                                |
| Pay Event Type    | :                     |                               |             | Reports/Cur                  | Home Department             | events & displays the difference calculated between amount defined and amount actually paid for                                   |
|                   |                       |                               |             | ent Payroll                  | Code(s)                     | each pay event.                                                                                                    |
|                   |                       |                               |             | Production                   | Home Unit                   | The report is grouped by the Home Department code and the Home Unit Code                                                          |
|                   |                       |                               |             |                              | Code(s)                     |                                                                                                    |
| Report Name       | Purpose               | BI Main Fo                    | der         | BI Sub-Folde                 | r Prompts                   | Report Description                                                                                                    |
| WV-HRP-PYRL       | prelim (Wed)          | I- Historical Data I          | Reporting   | Payroll                      | Gross To Net                | The Pay Amount Comparison to Position Salary by Pay Event Type report mainly depicts the                                          |
| 106 - Pay Amou    | nt Fri)the            |                               |             | Managemen                    | t Number                    | information against the current payroll data. The report displays the Pay events and the                                          |
| Comparison to     | production            |                               |             | /Payroll                     | Pay Period End              | corresponding Pay Amount for the current pay period. It further depicts the employee salary defined                               |
| Position Salary b | version is 5          | 3                             |             | Employee                     | Date                        | for that particular pay period for the pay events & displays the difference calculated between                                    |
| Pay Event Type    | :                     |                               |             | Reports/APP                  | E Home Department           | amount defined and amount actually paid for each pay event.                                                                       |
|                   |                       |                               |             | Payroll                      | Code(s)                     | The report is grouped by the Home Department code and the Home Unit Code & prompts the user to                                    |
|                   |                       |                               |             |                              | Home Unit                   | enter the Gross To Net Number(Required), Pay Period End Date(Required), Department code                                           |
|                   |                       |                               |             |                              | Code(s)                     | (optional),Unit Code (optional) and Pay Event Type Code (optional) for which the report needs to be                               |
| Report Name       | Durnosa               | BI Main Fo                    | der         | BI Sub-Folde                 | r Promote                   | Report Description                                                                                                    |
|                   | All employee          | Bi Main Pol                   | Penorting   | Barroll                      | Home                        | The Breliminany Payroll Begister Detail report gives a detailed account of the deduction information:                             |
| 100 Preliminan    | An employed           |                               | reporting   | Managemen                    | t Department(c)             | mainly the deduction rates on time plan and the associated deduction amount in addition the                                       |
| Dayroll Register  | deductions            |                               |             | /Pauroll                     | Home Unit(s)                | report also                                                                                                    |
| Payroli Register  | - deductions          |                               |             | Fragion                      | Paul esation(s)             | report also                                                                                                    |
| Detail            | This should b         |                               |             | Employee                     | Pay Location(s)             | the Employee Devices the Marce Unit and the Verse Unit and at the Verse Department I well                                         |
|                   | used daily            |                               |             | Reports/APP                  | -                           | The comployee, Pay location, nome onit and at the nome Department level.                                                          |
|                   | during                |                               |             | Payroll                      |                             | Ine report prompts the user for the Department code (optional), Unit code (optional), Pay location                                |
|                   | production            |                               |             |                              |                             | (optional) and the Gross To Net Run Number for which the report needs to be viewed.                                               |
| 0                 | payroll week          | 5.                            |             | <b>NO 1 5 11</b>             |                             |                                                                                                    |
| Report Name       | Purpose               | BI Main Fol                   | der         | BI Sub-Folde                 | r Prompts                   | Report Description                                                                                                    |
| WV-HRP-PYRL-      |                       | Historical Data I             | Reporting   | Payroll                      | Home                        | The Payroll Zero Dollar Check Register report gives a detailed account of the deduction information                               |
| 193-APPE Payro    |                       |                               |             | Managemen                    | t Department(s)             | for employees who have a check amount less than or equal to zero; mainly the deduction category,                                  |
| Zero Dollar Cheo  | ĸ                     |                               |             | /Payroll                     | Home Unit(s)                | type, plan and the associated deduction amount. In addition, the report also depicts the pay amount                               |
| Register Report   | t I                   |                               |             | Employee                     | Pay Location(s)             | and hours associated to a pay type. The report displays the information at the Employee, Pay                                      |
|                   |                       |                               |             | Reports/APP                  | E Check Date                | location, Home Unit and at the Home Department level.                                                                             |
|                   |                       |                               |             | Payroll                      | Employee ID                 |                                                                                                    |
|                   |                       |                               |             |                              | Gross to Net Run            | The report prompts the user for the Department code (optional), Unit code (optional), Pay location                                |
|                   |                       |                               |             |                              | Number                      | (optional) and the date range for which the report needs to be viewed.                                                            |
|                   |                       |                               |             |                              |                             |                                                                                                    |
| Report Name       | Purpose               | BI Main Fo                    | der         | BI Sub-Folde                 | r Prompts                   | Report Description                                                                                                    |
| WV-HRP-PYRL-      | To review             | Real-Time Data I              | Reporting   | Payroll                      | Home Dept                   | The Employee Pending Payments report shows the information from the Pending Payments section of                                   |
| 213 Employee      | pending               |                               |             | Managemen                    | t Code(s)                   | the PAYM page in the Advantage HR Application.                                                                                    |
| Pending           | payment fo            | r                             |             |                              | Event Start Date            | The report has optional prompts on Home Department, Event Date Range, Event Type Code, and On                                     |
| Payments          | employees             |                               |             |                              | Event End Date              | Hold Flag.                                                                                                    |
|                   |                       |                               |             |                              | Event Type Code(s)          | For the On Hold flag prompt, 1 will show On Hold payments and 0 will show payments that are not                                   |
| Report Name       |                       | <b>BI Sub-Folder Location</b> | Prom        | pts                          |                             |                                                                                                    |
| WV-HRP-           | Real-Time Data        | Payroll Management            | Home Depa   | artment The En               | ployee Pending Deduction    | n report display information from the Pending Deduction section of the DEDM page in the HR Application. The report is sorted by 👘 |
| PYRL-214          | Reporting             |                               | Code(s)     | Homel                        | Dept, Home Unit, and Empl   | oyee.                                                                                                    |
| Employee          |                       |                               | Home Unit I | Code(s) The rep              | oort has optional prompts o | n Home Uept, Home Unit, Employee IU, and Ueduction Type code.                                                                     |
| Deductions        |                       |                               | Deduction   | Jupe                         |                             |                                                                                                    |
| 2 2 0 0 0 0 0 1 3 |                       |                               | Code(s)     |                              |                             |                                                                                                    |
|                   |                       |                               |             |                              |                             |                                                                                                    |
| Report Name       | Bl Main Folder        | BI Sub-Folder Location        | Drom        | nts                          |                             | Report Description                                                                                                    |
| Report Name       | or main ronder        | bisabilitider cocation        | FIOIN       |                              |                             | Report Description                                                                                                    |
| WV-HRP-           | Real-Time Data        | Payroll Management            | As Of Date  | Code(a) The En               | ployee Deduction Parame     | eters report shows the current Deduction set up for each employee. The report has a required prompt on As Of Date. The report has |
| Employee          | neporting             |                               | Home Upit ( | Code(s)   option;<br>Code(s) | a prompts on Home Depart    | aneni, nome onic, peddotion Types, and peddotion Mans.                                                                            |
| Deduction         |                       |                               | Deduction   | Type(s)                      |                             |                                                                                                    |
|                   | lease Deduction Paris |                               |             |                              |                             |                                                                                                    |

| Report Name                                                      | Bl Main Folder              | BI Sub-Folder Location  | Prompts                                                                                                    | Report Description                                                                                                    |
|------------------------------------------------------------------|-----------------------------|-------------------------|----------------------------------------------------------------------------------------------------|----------------------------------------------------------------------------------------------------|
| WV-HRP-BA-007<br>Non-Active<br>Employees Enrolled in<br>Benefits | Real-Time Data<br>Reporting | Benefits Administration | Home Dept Code(s)<br>Home Unit Code(s)                                                                                                    | The Non-Active Employees Enrolled in Benefits report shows Employees that are in a Non-Active Employeer Status and are Enrolled in PEIA. The report pulls this<br>information from the Deduction Parameter table, looking for Employees that have a Deduction Type of PEIAA or PEIAP. This can be checked by going to the DEDM<br>activity folder in the HBM Application and selecting the Deduction Parameter link. The report shows the Employee's Home Department, Home Unit, Employee ID,<br>Employee Name, Employment Status Code, and Effective Date.<br>The report has optional prompts on Home Department and Home Unit.                                                                                                    |
| Report Name                                                      | BI Main Folder              | BI Sub-Folder Location  | Prompts                                                                                                    | Report Description                                                                                                    |
| WV-HRP-BA-008<br>Temporary Employees<br>Enrolled in Benefits     | Real-Time Data<br>Reporting | Benefits Administration | Home Dept Code(s)<br>Home Unit Code(s)                                                                                                    | The Temporary Employees Enrolled in Benefits report shows Employees that are in a Temporary Employment Status and are Enrolled in PEIA. The report pulls this<br>information from the Deduction Parameter table, looking for Employees that have a Deduction Type of PEIAA or PEIAP. This can be checked by going to the DEDM<br>activity folder in the HBM Application and selecting the Deduction Parameter link. The report shows the Employee's Home Department, Home Unit, Employee ID,<br>Employee Name, Employment Status Code, and Effective Date.<br>The report has optional prompts on Home Department and Home Unit                                                                                                    |
| Report Name                                                      | BI Main Folder              | BI Sub-Folder Location  | Prompts                                                                                                    | Report Description                                                                                                    |
| WV-HRP-BA-010<br>Active Employees<br>with No Retirement<br>Plan  | Real-Time Data<br>Reporting | Benefits Administration | Enter Dept Cd: Enter Home<br>Unit Code: Greater Than or<br>Equal to Expiration Dt: Enter<br>value for Dedplan Code<br>(default values set): | This report will list ourrent active permanent employees that are NDT enrolled in a retirement plan. The report pulls this information by getting a list of current active<br>permanent employees and removing employees that are ourrently enrolled in any of the following deduction plans: PERS, PERS, TCREF, GWPEN, JDGR2, JDGRT,<br>PLANA, PLANB, RREE, RRT2, TDCDN, TRST3, TRST3, 302TR. The Deduction Plan Codes prompt values can be changed if needed. This can be checked by<br>going to the BA page in the HBM application. The report shows the employee's home department, home unit, employee ID, employee name, employeement status<br>code, and effective date. The report has optical prompts on home department and home unit. |

#### Please see the OASIS HRM Report Inventory Excel spreadsheet located in the Advantage HRM folder in Business Intelligence for all report paths and descriptions.

| ×                            | OASIS HRM Report Inventory - Updated 10.12.2023 |  |  |  |  |
|------------------------------|-------------------------------------------------|--|--|--|--|
|                              | Legend                                          |  |  |  |  |
| Employee/ Document/ Position |                                                 |  |  |  |  |
| Payroll                      |                                                 |  |  |  |  |
| Benefits                     |                                                 |  |  |  |  |
|                              | ACA Reports                                     |  |  |  |  |

# Business Intelligence 4.3 Report Paths: Real-Time Data Reporting Folder

# **Benefits Adminstration Folder**

WV-HRP-BA-007 Non-Active Employees Enrolled in Benefits

Public folders  $\rightarrow$  wvOASIS  $\rightarrow$  Advantage HRM  $\rightarrow$  Real Time Data Reporting  $\rightarrow$  Benefits Administration

WV-HRP-BA-008 Temporary Employees Enrolled in Benefits

Public folders  $\rightarrow$  wvOASIS  $\rightarrow$  Advantage HRM  $\rightarrow$  Real Time Data Reporting  $\rightarrow$  Benefits Administration

WV-HRP-BA-009 Active Employees with No PEIA Benefits

Public folders  $\rightarrow$  wvOASIS  $\rightarrow$  Advantage HRM  $\rightarrow$  Real Time Data Reporting  $\rightarrow$  Benefits Administration WV-HRP-BA-010 Active Employees with No Retirement Plan

Public folders  $\rightarrow$  wvOASIS  $\rightarrow$  Advantage HRM  $\rightarrow$  Real Time Data Reporting  $\rightarrow$  Benefits Administration

# **Document Control Folder**

WV-HRP-DCTRL-001 HR Document Workflow

Public folders  $\rightarrow$  wvOASIS  $\rightarrow$  Advantage HRM  $\rightarrow$  Real Time Data Reporting  $\rightarrow$  Document Control

WV-HRP-DCTRL-006 - PSMT Document Listing

Public folders  $\rightarrow$  wvOASIS  $\rightarrow$  Advantage HRM  $\rightarrow$  Real Time Data Reporting  $\rightarrow$  Document Control

# **Payroll Management Folder**

WV-HRP-PYRL-213 Employee Pending Payments

 $\textbf{Public folders} \rightarrow \textbf{wvOASIS} \rightarrow \textbf{Advantage HRM} \rightarrow \textbf{Real Time Data Reporting} \rightarrow \textbf{Payroll Management}$ 

WV-HRP-PYRL-214 Employee Pending Deductions

Public folders  $\rightarrow$  wvOASIS  $\rightarrow$  Advantage HRM  $\rightarrow$  Real Time Data Reporting  $\rightarrow$  Payroll Management

# Personnel Administration Folder

WV-HRP-PRS-039 - Position and Employee Assignment Comparison

Public folders  $\rightarrow$  wvOASIS  $\rightarrow$  Advantage HRM  $\rightarrow$  Real Time Data Reporting  $\rightarrow$  Personnel Administration

WV-HRM-EMP-ooi Employee Information

Public folders  $\rightarrow$  wvOASIS  $\rightarrow$  Advantage HRM  $\rightarrow$  Real Time Data Reporting  $\rightarrow$  Personnel Administration  $\rightarrow$  Agency HR Reports

WV-HRM-EMP-003 Employee Information As of Entered Date

Public folders  $\rightarrow$  wvOASIS  $\rightarrow$  Advantage HRM  $\rightarrow$  Real Time Data Reporting  $\rightarrow$  Personnel Administration  $\rightarrow$  Agency HR Reports

# **Position Control Folder**

WV-HRP-POS-ooi Position Information

Public folders  $\rightarrow$  wvOASIS  $\rightarrow$  Advantage HRM  $\rightarrow$  Real Time Data Reporting  $\rightarrow$  Position Control

# **Historical Data Reporting Folder**

# **Payroll Management Folder**

WV-HRP-PYRL-036- Salary great than User Entered Amount

Public folders  $\rightarrow$  wvOASIS  $\rightarrow$  Advantage HRM  $\rightarrow$  Historical Data Reporting  $\rightarrow$  Payroll Management  $\rightarrow$  Payroll Employee Reports  $\rightarrow$  APPE Payroll

WV-HRP-PYRL-106-Pay Amount Comparison to Position Salary by pay Event type

Public folders  $\rightarrow$  wvOASIS  $\rightarrow$  Advantage HRM  $\rightarrow$  Historical Data Reporting  $\rightarrow$  Payroll Management  $\rightarrow$  Payroll Employee Reports  $\rightarrow$  APPE Payroll

WV-HRP-PYRL-109- Preliminary Payroll Register - detail

Public folders  $\rightarrow$  wvOASIS  $\rightarrow$  Advantage HRM  $\rightarrow$  Historical Data Reporting  $\rightarrow$  Payroll Management  $\rightarrow$  Payroll Employee Reports  $\rightarrow$  APPE Payroll

WV-HRP-PYRL-193 APPE Payroll Zero Dollar Check Register

Public folders  $\rightarrow$  wvOASIS  $\rightarrow$  Advantage HRM  $\rightarrow$  Historical Data Reporting  $\rightarrow$  Payroll Management  $\rightarrow$  Payroll Employee Reports  $\rightarrow$  APPE Payroll

WV-HRP-PYRL-195 Payroll Zero Dollar Check Register Report (Production)

Public folders  $\rightarrow$  wvOASIS  $\rightarrow$  Advantage HRM  $\rightarrow$  Historical Data Reporting  $\rightarrow$  Payroll Management  $\rightarrow$  Payroll Employee Reports  $\rightarrow$  Payroll – In Progress

# **Position Control Folder**

WV-HRP-PC-021 - Available Position Budget Negative Conditions

Public folders  $\rightarrow$  wvOASIS  $\rightarrow$  Advantage HRM  $\rightarrow$  Historical Data Reporting  $\rightarrow$  Position Control

WV-HRP-PC-024 - Position Accounting Distribution Report w 0511 spending account

Public folders  $\rightarrow$  wvOASIS  $\rightarrow$  Advantage HRM  $\rightarrow$  Historical Data Reporting  $\rightarrow$  Position Control WV-HRP-PC-024B Position Accounting Distribution addtl COAs

Public folders  $\rightarrow$  wvOASIS  $\rightarrow$  Advantage HRM  $\rightarrow$  Historical Data Reporting  $\rightarrow$  Position Control

WV-HRP-PC-036 - Position Salary Less than Title Minimum

Public folders  $\rightarrow$  wvOASIS  $\rightarrow$  Advantage HRM  $\rightarrow$  Historical Data Reporting  $\rightarrow$  Position Control

WV-HRP-PYRL-037 - Labor Distribution Profile by Department and Position

Public folders  $\rightarrow$  wvOASIS  $\rightarrow$  Advantage HRM  $\rightarrow$  Historical Data Reporting  $\rightarrow$  Position Control

WV-HRP-PC-005 - Change in Pay by Personnel Action

Public folders  $\rightarrow$  wvOASIS  $\rightarrow$  Advantage HRM  $\rightarrow$  Historical Data Reporting  $\rightarrow$  Position Control

If you have any questions or want individual department training, please contact HRMPayroll@wvsao.gov